Protocol Converter User Guide Version 2.5

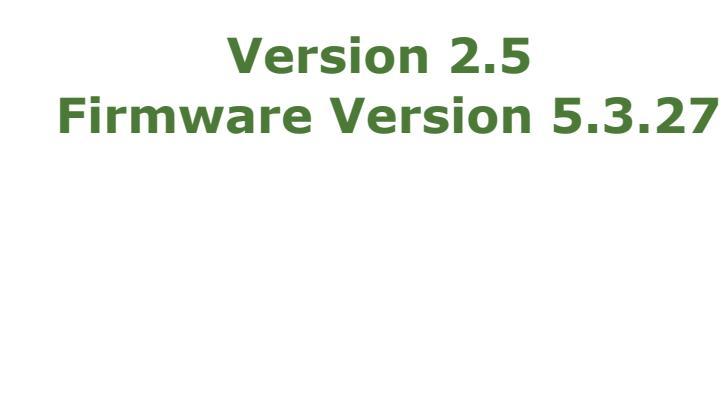

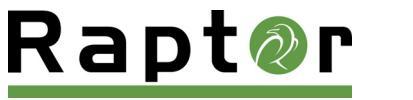

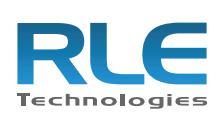

0

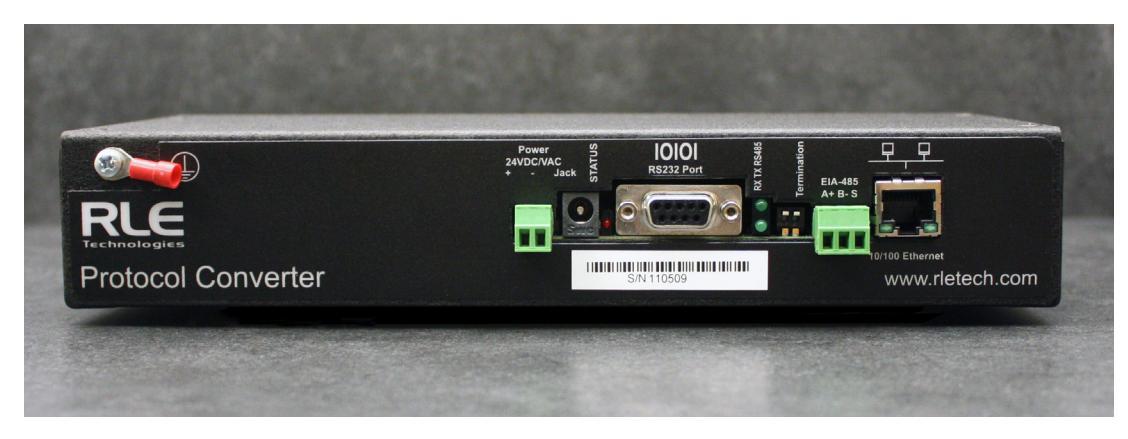

Figure 1.1 Protocol Converter (FDS-PC)

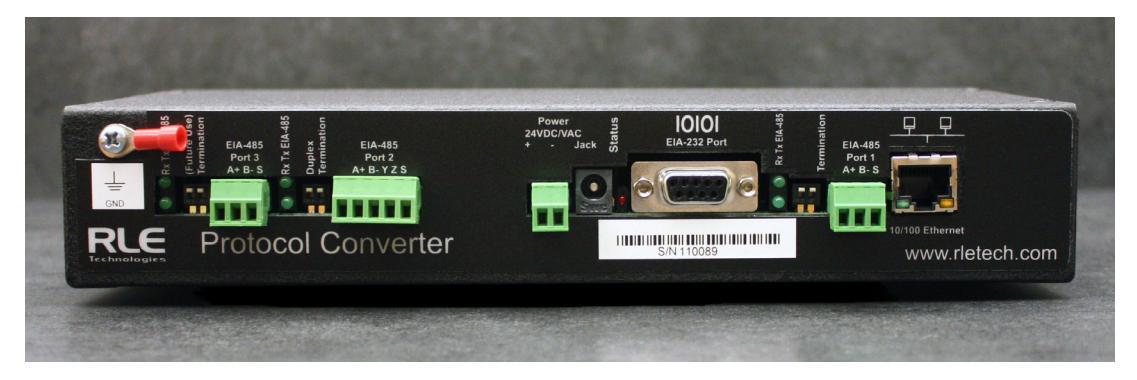

Figure 1.2 Dual Port Protocol Converter (FDS-PC-DP)

#### **Copyright and Trademark Notices**

© Raymond & Lae Engineering, Inc. 2011. All rights reserved. RLE® is a registered trademark and Seahawk<sup>™</sup>, Falcon<sup>™</sup>, and Raptor<sup>™</sup> are trademarks of Raymond & Lae Engineering, Inc. The products sold by Raymond & Lae Engineering, Inc. are subject to the limited warranty, limited liability, and other terms and conditions of sale set forth at http://rletech.com.

#### **Revision History**

| Rev. No. | Date          | Rev. No. | Date         |
|----------|---------------|----------|--------------|
| 1.0      | June 2010     | 2.4      | October 2014 |
| 1.1      | August 2010   | 2.5      | March 2016   |
| 1.2      | May 2011      |          |              |
| 2.0      | November 2013 |          |              |
| 2.1      | February 2014 |          |              |
| 2.2      | February 2014 |          |              |
| 2.3      | June 2014     |          |              |

#### **Product Registration**

Product registration helps RLE Technologies inform owners of:

- Product upgrades
- New products and technologies
- Special offers available only to registered users

Submit registration information on our website: www.rletech.com.

Any information provided to RLE Technologies through the registration form will be regarded as confidential. RLE will not sell or distribute any of the information to third parties. To read our privacy policy, please visit our website: www.rletech.com.

#### **Technical Support**

Personal assistance is available Monday through Friday, from 8:00 a.m. to 5:00 p.m. Mountain Time.

A request for assistance may be sent to support@rletech.com.

Otherwise, please call us directly at: 800.518.1519, and press "2" for technical support.

The following information is located on the bottom of each Protocol Converter unit. Please have this information available whenever a technical support call is placed:

Product Model Number
Product Serial Number
Product Manufacture Date

#### **RLE Product Warranty**

Seller warrants to the Ultimate Purchaser (the purchaser who buys for use and not for resale) that all products furnished under this order and which are manufactured by Seller will conform to final specifications, drawings, samples and other written descriptions approved in writing by Seller, and will be free from defects in materials and workmanship. These warranties shall remain in effect for a period of twelve (12) months after shipment. If the Seller installs the equipment or supplies technical direction of installation by contract, said one year shall run from the completion of installation, provided installation is not unreasonably delayed by Ultimate Purchaser. Parts replaced or repaired in the warranty period shall carry the unexpired portion of the original warranty. A unit placed with the purchaser on consignment and then later purchased will be warranted for twelve (12) months from the time the Seller receives notification of the Purchaser's intent to purchase said consigned item. The foregoing is in its entirety is subject to the provision that in no case will the total warranty period extend beyond 18 months from date Seller ships equipment from point of manufacture.

Products are NOT life and safety certified. In no event shall the Seller be liable for loss, damage, or expense directly or indirectly arising from the use of the units, or from any other cause, except as expressly stated in this warranty. Seller makes no warranties, express or implied, including any warranty as to merchantability or fitness for a particular purpose or use. Seller is not liable for and Purchaser waives any right of action it has or may have against Seller for any consequential or special damages arising out of any breach of warranty, and for any damages Purchaser may claim for damage to any property or injury or death to any person arising out of its purchase or the use, operation, or maintenance of the product. Seller will not be liable for any labor subcontracted or performed by Purchaser for preparation of warranted item for return to Seller's factory or for preparation work for field repair or replacement. Invoicing of Seller for labor either performed or subcontracted by Purchaser will not be considered as a liability by the Seller.

The liability of Seller hereunder is limited to replacing or repairing at Seller's factory or on the job site at Seller's option, any part or parts which have been returned to the Seller and which are defective or do not conform to such specifications, drawings or other written descriptions; provided that such part or parts are returned by the Ultimate Purchaser within ninety (90) days after such defect is discovered. The Seller shall have the sole right to determine if the parts are to be repaired at the job site or whether they are to be returned to the factory for repair or replacement. All items returned to Seller for repair or replacement must be sent freight, prepaid to its factory. Purchaser must obtain Seller's Return Goods Authorization prior to returning items. The above conditions must be met if warranty is to be valid. Seller will not be liable for any damage done by unauthorized repair work, unauthorized replacement parts, from any misapplication of the item, or for damage due to accident, abuse, or act of God.

This warranty shall be exclusive of any and all other warranties express or implied and may be modified only by writing signed by any officer of the Seller. This warranty shall extend to the Ultimate Purchaser but to no one else. Accessories supplied by Seller but manufactured by others carry any warranty the manufacturers have made to Seller and which can be passed on to the Ultimate Purchaser.

Seller makes no warranty with respect to whether the products sold hereunder infringe any patent, U.S. or foreign, and Purchaser represents that any specially ordered products do not infringe any patent. Purchaser agrees to indemnify and hold Seller harmless from any liability by virtue of any patent claims where Purchaser has ordered a product conforming to Purchaser's specifications, or conforming to Purchaser's specific design.

Purchaser has not relied and shall not rely on any oral representation regarding the Product sold hereunder and any oral representation shall not bind Seller and shall not be part of any warranty.

## Contents

| 1 | Product Overview                                 | .11  |
|---|--------------------------------------------------|------|
|   | Introduction                                     | . 11 |
|   | Product Description.                             | . 11 |
|   | Rear Panel Indicators.                           | . 12 |
|   | Terminal Block Designations                      | . 13 |
|   | SW1 Switch Settings                              | . 14 |
| • |                                                  |      |
| 2 |                                                  | .15  |
|   | Register the Protocol Converter                  | . 15 |
|   | Mount the Protocol Converter                     | . 15 |
|   | Wire the Protocol Converter                      | . 16 |
|   | Power Supply & Ground Connections                | . 16 |
|   | RJ45 Ethernet Connection                         | . 17 |
|   | EIA-232 COM Connection                           | . 18 |
|   | Modbus EIA-485 Connections                       | . 19 |
| 3 | Configuration                                    | .21  |
| • | Configure Communications                         | 21   |
|   | Set the IP Address Using a Web Browser           | 22   |
|   | Set the IP Address Using an FIA-232 Connection   | 24   |
|   | Log In to the Protocol Converter                 | 25   |
|   | Configure Network and Web Properties             | 27   |
|   | Set and Synchronize the Clock                    | . 29 |
|   | Network Time Protocol (NTP)                      | . 30 |
|   | Configure Slave Devices                          | . 31 |
|   | Configure Device Registers                       | . 33 |
|   | Enable Write Operations to Devices               | . 33 |
|   | Register Configuration Web Pages                 | . 34 |
|   | Modbus Register Configuration                    | . 35 |
|   | SNMP Register Configuration                      | . 39 |
|   | BACnet Register Configuration                    | . 42 |
|   | Delete All Registers                             | . 45 |
|   | Set Communication Protocol Options               | . 46 |
|   | Modbus/EIA-485 Port Configuration                | . 46 |
|   | BACnet Server Configuration.                     | . 48 |
|   | SNMP                                             | . 50 |
|   | SMTP (Email)                                     | . 51 |
| A | Madhua Communicationa                            | 52   |
| 4 |                                                  | . 33 |
|   |                                                  | . 53 |
|   |                                                  | . 53 |
|   |                                                  | . 53 |
|   |                                                  | . 54 |
|   |                                                  | . 54 |
|   | Error Check (Checksum) Field                     | . 54 |
|   |                                                  | . 54 |
|   | Packet Communications for the Protocol Converter | . 54 |

|   | Function 03: Read Output Registers      RTU Framing | 54<br>55                         |
|---|-----------------------------------------------------|----------------------------------|
| Α | Load Firmware & Configuration Files.                | 57<br>59<br>61<br>62<br>63<br>64 |
| В | Troubleshooting                                     | 67                               |
| С | Technical Specifications                            | <b>6</b> 9                       |

## Figures

|   | Figure 1.1<br>Figure 1.2                                                                                       | Protocol Converter (FDS-PC)                                                                                                    | . 2<br>. 2                                    |
|---|----------------------------------------------------------------------------------------------------|----------------------------------------------------------------------------------------------------|-----------------------------------------------|
| 1 | <b>Product Ov</b><br>Figure 1.1<br>Figure 1.2                                                                  | verview          Protocol Converter Indicators          Locations of Terminals                                                                                                    | <b>11</b><br>12<br>13                         |
| 2 | Installation<br>Figure 2.1<br>Figure 2.2<br>Figure 2.3<br>Figure 2.4<br>Figure 2.5<br>Figure 2.6<br>Figure 2.7 | Protocol Converter with Mounting Brackets                                                                                                    | <b>15</b><br>16<br>17<br>17<br>18<br>19<br>19 |
|   | Figure 3.1<br>Figure 3.2<br>Figure 3.3<br>Figure 3.4                                                           | Protocol Converter Login Screen<br>Protocol Converter Login Screen<br>Change the IP Address Through the Web Interface<br>Protocol Converter Login Screen                                                         | 22<br>23<br>23<br>25<br>25                    |
|   | Figure 3.5<br>Figure 3.6<br>Figure 3.7<br>Figure 3.8<br>Figure 3.9                                             | Protocol Converter Devices (Home) Page<br>Protocol Converter Color Codes<br>Register Status Example<br>Network and Web Configuration Screen<br>Clock Configuration Page                                          | 25<br>26<br>26<br>27<br>29                    |
|   | Figure 3.10<br>Figure 3.11<br>Figure 3.12<br>Figure 3.13                                                       | Network Time Protocol (NTP) Configuration<br>Device Configuration Screen<br>Register Configuration Page<br>Modbus Register Configuration.                                                                        | <b>30</b><br>31<br>34<br>35                   |
|   | Figure 3.14<br>Figure 3.15<br>Figure 3.16<br>Figure 3.17<br>Figure 3.18                                        | Register Configuration Navigation.         Modbus Manual Preset Single Register Link         Modbus Preset Single Register Webpage         SNMP Register Configuration         Register Configuration Navigation | 37<br>38<br>38<br>39<br>41                    |
|   | Figure 3.19<br>Figure 3.20<br>Figure 3.21<br>Figure 3.22                                                       | SNMP Set Register Link         SNMP New Value Field         BACnet Register Configuration         Register Configuration                                                                                         | 41<br>41<br>42<br>44                          |
|   | Figure 3.23<br>Figure 3.24<br>Figure 3.25<br>Figure 3.26                                                       | BACnet Write Value Link<br>BACnet Analog Value Write Field<br>System Page—Delete All Registers<br>EIA-485/Modbus/BACnet-MSTP Ports Configuration                                                                 | 44<br>44<br>45<br>46                          |
|   | rigule 3.27                                                                                                    |                                                                                                    | 4ð                                            |

|   | Figure 3.28BACnet PICS InformationFigure 3.29SNMP Server ConfigurationFigure 3.30SMTP Configuration                                                                                                    | 49<br>50<br>51                                                                          |
|---|----------------------------------------------------------------------------------------------------|-----------------------------------------------------------------------------------------|
| 4 | Modbus Communications                                                                                                    | 53                                                                                      |
| A | Load Firmware & Configuration Files<br>Figure A.1 System Page—Load Flash Firmware .<br>Figure A.2 Firmware Load Messages<br>Figure A.3 Identity Link Showing Current Firmware Version<br>Figure A.4 System Page<br>Figure A.5 Bootloader Page<br>Figure A.6 System Page—Download Configuration File<br>Figure A.7 Example Download .cfg<br>Figure A.8 System Page.<br>Figure A.9 Device Configuration Link in Top Bar<br>Figure A.10Device Configuration Webpage<br>Figure A.11Device Configuration Webpage<br>Figure A.12Device Configuration Web Page<br>Figure A.14Preset/Delete Link on Device Configuration Webpage<br>Figure A.15Preset/Delete Dialog<br>Figure A.16Drop-Down for Preset/Delete Dialog | <b>57</b><br>58<br>59<br>59<br>61<br>61<br>62<br>63<br>63<br>64<br>64<br>65<br>65<br>65 |
| В | Troubleshooting                                                                                                    | 67                                                                                      |
| С | Technical Specifications                                                                                                    | 69                                                                                      |

## Tables

| 1 | Product Ov<br>Table 1.1<br>Table 1.2<br>Table 1.3                                                                                                    | verview       1         LED Indicator Descriptions       2         Terminal Block Designations       2         Status Indicator Descriptions       2                                                                                                    | <b>11</b><br>12<br>13<br>14                                           |
|---|----------------------------------------------------------------------------------------------------|----------------------------------------------------------------------------------------------------|-----------------------------------------------------------------------|
| 2 | Installation                                                                                                    | 11                                                                                                    | 15                                                                    |
| 3 | Configurat<br>Table 3.1<br>Table 3.2<br>Table 3.3<br>Table 3.4<br>Table 3.5<br>Table 3.6<br>Table 3.7<br>Table 3.8<br>Table 3.9<br>Table 3.10<br>Table 3.11 | ion.2Network and Web Configuration Fields.2Clock Fields.2NTP (Network Time Protocol) Fields.2Device Configuration Fields2Modbus Register Configuration Page Options2SNMP Register Configuration Options2BACnet Register Configuration Options2EIA-485/Modbus/BACnet-MSTP Ports Configuration Options2BACnet Server Configuration Options2SNMP Configuration Options2SMTP Configuration Options2                                                                                                    | <b>21</b><br>27<br>29<br>30<br>31<br>35<br>39<br>42<br>46<br>50<br>51 |
| 4 | Modbus Co<br>Table 4.1<br>Table 4.2<br>Table 4.3<br>Table 4.4                                                                                               | Dmmunications       Exception Codes       Exception Codes       Ex | <b>53</b><br>54<br>55<br>55<br>55                                     |
| Α | Load Firm                                                                                                    | ware & Configuration Files 5                                                                                                    | 57                                                                    |
| В | Troublesho<br>Table B.1                                                                                                    | Troubleshooting the Protocol Converter                                                                                                    | <b>37</b><br>67                                                       |
| С | Technical S<br>Table C.1                                                                                                    | Specifications       6         Technical Specifications       6                                                                                                    | <b>39</b><br>69                                                       |

#### C H A P T E R

## PRODUCT OVERVIEW

## 1.1. Introduction

This manual describes how to install the Raptor<sup>™</sup> Protocol Converter and configure it to communicate using the Modbus, BACnet, and SNMP protocols.

**IMPORTANT** Basic configuration to install the hardware and connect the Protocol Converter to the network is available from RLE. However, the Protocol Converter is an advanced product, and you must have in-depth knowledge of the Modbus, BACnet, and SNMP protocols to complete the configuration.

## **1.2. Product Description**

TheProtocol Converter receives one or more protocol types and outputs up to three protocol types. The Protocol Converter can receive data from slave devices using Modbus RTU, Modbus TCP/IP, BACnet/IP, or SNMP (integer data). The Protocol Converter can then be polled by a master unit via SNMP, Modbus RTU, Modbus TCP/IP, or BACnet/IP. In addition, the Dual Port Protocol Converter can be configured as a slave (**Note**: only as a slave) and polled by a master unit via BACnet MS/TP.

There are two versions of the Protocol Converter: the "standard" version, and the "dual port" version, which contains two additional EIA-485 ports for expanded connectivity and communication.

## **1.2.1 Rear Panel Indicators**

The back of the Protocol Converter has the following indicators:

- Two indicators to show when data is being transmitted and received through the EIA-485 port (the Dual Port Protocol Converter contains three EIA-485 ports and three sets of transmit-receive indicators). When data is either being transmitted or received, the status lights will blink. If no information is being communicated, the lights are off.
- One status indicator to show when the Protocol Converter is booting up or has an alarm condition. If neither of these is occurring, the light is off.

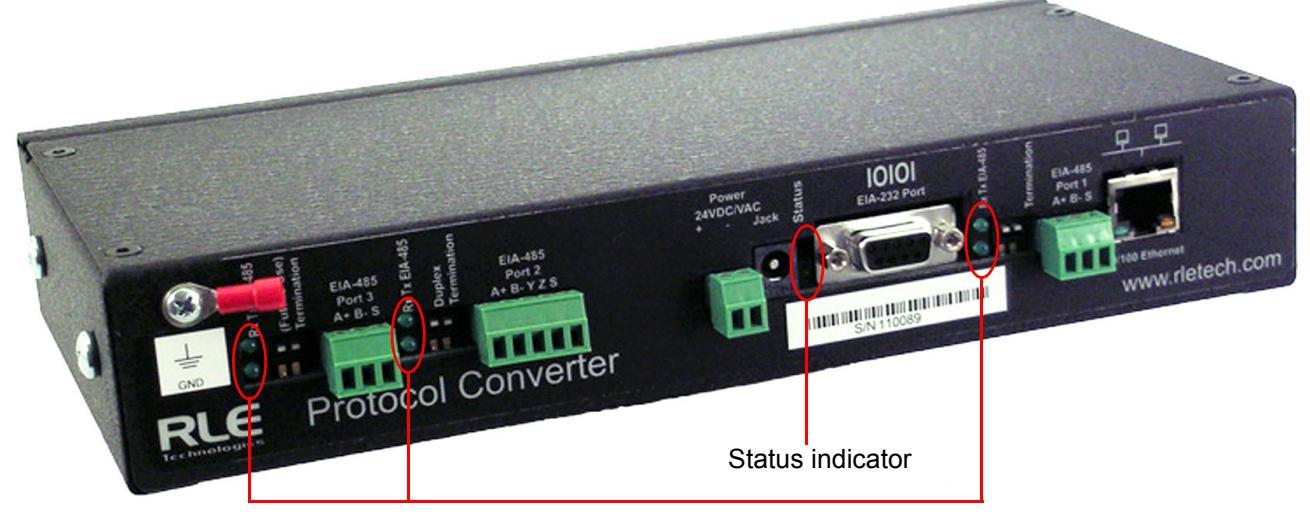

Data transmit/receive indicators (two on the left available with Dual Port Protocol Converter only)

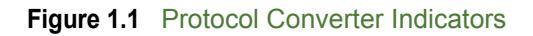

|                                      | \48        |                                      |                                   |
|--------------------------------------|------------|--------------------------------------|-----------------------------------|
| -TX EIA                              |            | Status                               | Indicator                         |
|                                      |            | Status LED                           | Flashing red: Boot-up sequence    |
| <u></u>                              |            |                                      | Solid red: Alarm condition        |
|                                      | EIA-485 TX | Flashing: Data is being transmitted. |                                   |
| IA485                                |            | EIA-485 RX                           | Flashing: Data is being received. |
| Table 1.1 LED Indicator Descriptions |            | r Descriptions                       |                                   |

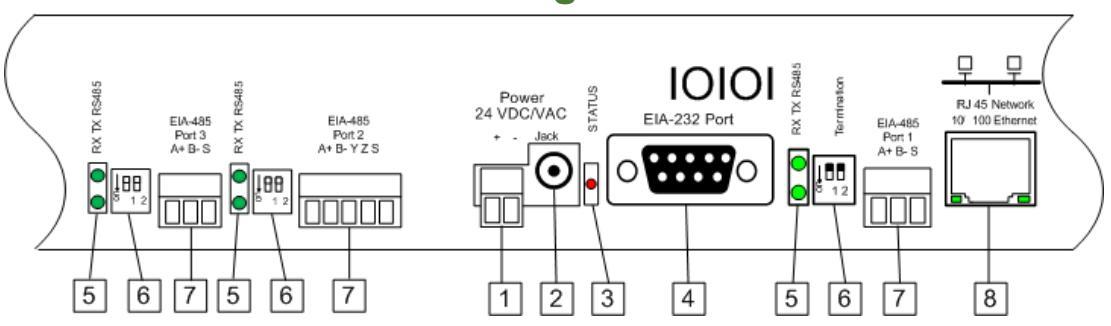

## **1.2.2 Terminal Block Designations**

Figure 1.2 Locations of Terminals

| Item No. | Item                          | Description                                                                                                    |
|----------|-------------------------------|----------------------------------------------------------------------------------------------------|
| 1        | Power 24 VDC/VAC              | Power terminal block                                                                                                    |
| 2        | Jack                          | Power connector for wall wart adapter                                                                                                    |
| 3        | Status                        | Status LED                                                                                                    |
| 4        | EIA-232 Port                  | DB9 female connector                                                                                                    |
| 5        | RX TX EIA-485 LED             | Receive/Transmit status LED. Dual Port Protocol Converter contains two additional sets of LEDs.                                                                                                    |
| 6        | EIA-485 Termination<br>switch | Dual Port Protocol Converter contains two additional sets of switches; EIA-485 Port 2, the 5-pin port, can be configured as a 2-wire (half-duplex) or 4-wire (full-duplex) connection.                                                                                                    |
|          |                               | Ports 1 and 3: <b>Switch 1</b> - unused; <b>Switch 2</b> - On = 100<br>Ohm termination                                                                                                    |
|          |                               | Port 2: <b>Switch 1</b> -Duplex (On = 4-wire; Off = 2-wire);<br><b>Switch 2</b> - On = 100 Ohm termination                                                                                                    |
| 7        | EIA-485 port                  | Dual Port Protocol Converter contains two additional<br>EIA-485 ports. Port 2 (the middle port) can be<br>configured as a 2-wire or 4-wire connection. In addition<br>to all other supported protocols, Port 3 (the left most<br>port) of the Dual Port Protocol Converter is BACnet MS/<br>TP capable ( <i>Slave only</i> ). |
| 8        | RJ45 Ethernet port            | 10/100 BaseT connector                                                                                                    |

 Table 1.2
 Terminal Block Designations

## 1.2.3 SW1 Switch Settings

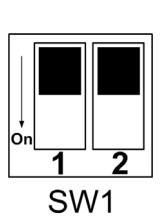

| Switch                                  | Setting                                                                     |  |
|-----------------------------------------|-----------------------------------------------------------------------------|--|
| SW1-1                                   | Dual Port Protocol<br>Converter only: Duplex<br>(On = 4-wire; Off = 2-wire) |  |
| SW1-2                                   | EIA-485 Termination<br>(On=100 Ohm termination)                             |  |
| Table 1.2 Statue Indicator Descriptions |                                                                             |  |

 Table 1.3
 Status Indicator Descriptions

## C HAPTER

## INSTALLATION

## 2.1. Register the Protocol Converter

Go to http://www.rletech.com/ and enter the requested information in the Product Registration form. Submit the form to register your product.

## 2.2. Mount the Protocol Converter

The Protocol Converter comes with mounting brackets to allow the unit to be installed in a 19-inch (0.48m) rack.

1 Using the screws provided, attach the mounting brackets to the sides of the device.

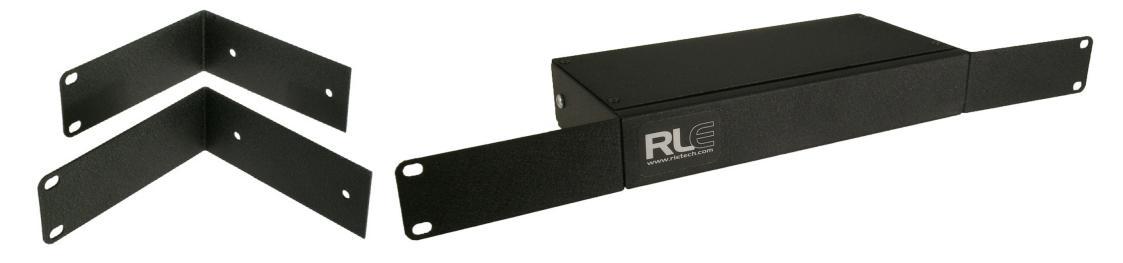

Figure 2.1 Protocol Converter with Mounting Brackets

- **NOTE** The brackets can be reversed so the other side of the Protocol Converter is facing outward.
  - 2 Install the Protocol Converter in the rack.
  - **3** Use the proper anchoring method to mount the Protocol Converter securely in the rack.

## 2.3. Wire the Protocol Converter

If you plan to use the EIA-485 port for Modbus RTU communication, RLE Technologies recommends an 18 AWG shielded, twisted-pair stranded copper wire for the connection. RLE recommends no more than 2,000 feet (609.6m) of wire at this specification. If longer runs are needed, contact RLE Technologies for application guidance.

### 2.3.1 Power Supply & Ground Connections

To provide power and ground connections to the Protocol Converter:

- 1 Connect an 18 AWG ground wire from the ground terminal to a suitable earth ground.
- 2 Connect power to the Protocol Converter in one of two ways, as shown in Figure 2.2:
  - a Plug the wall adapter (provided) into the power jack on the Protocol Converter and into a UPS outlet.
  - **b** Connect a dedicated 24VDC power supply to the + and terminals to the left of the power jack.
- **IMPORTANT** RLE Technologies recommends powering the Protocol Converter from a UPS (uninterruptible power supply) so the Protocol Converter can send alarm notifications during a power outage.

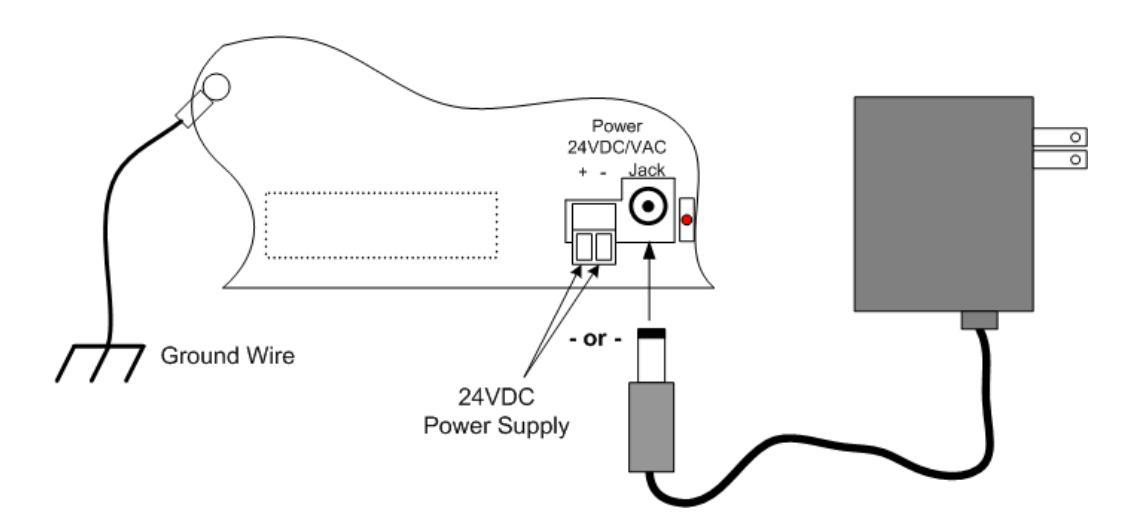

Figure 2.2 24VDC Power Supply Connection

#### 2.3.2 RJ45 Ethernet Connection

The Protocol Converter has an internal 10/100BaseT Ethernet port used to configure the Protocol Converter. The Ethernet port supports Web browser access, BACnet, Modbus, SNMP, and SMTP (email).

#### **Direct Connection**

To make a direct connection between the Protocol Converter and a computer or laptop using the crossover cable - the blue cable with yellow connectors provided with the device.

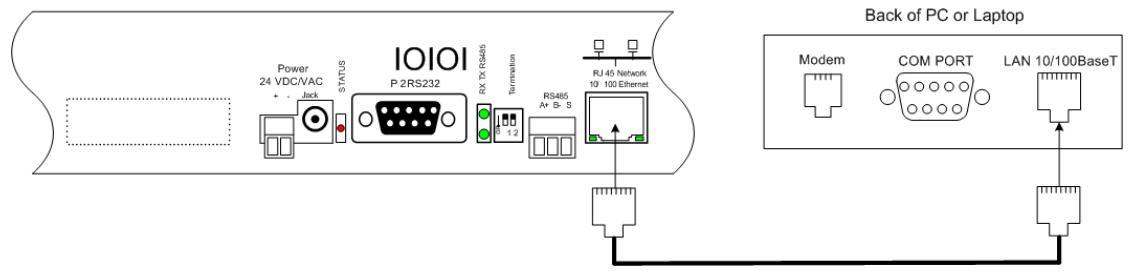

Figure 2.3 Protocol Converter Ethernet Connection to a PC Using a Crossover Cable

#### **Subnet Connection**

To connect the Protocol Converter on a subnet using a hub or switch and straight-through CAT5 cables, see Figure 2.4.

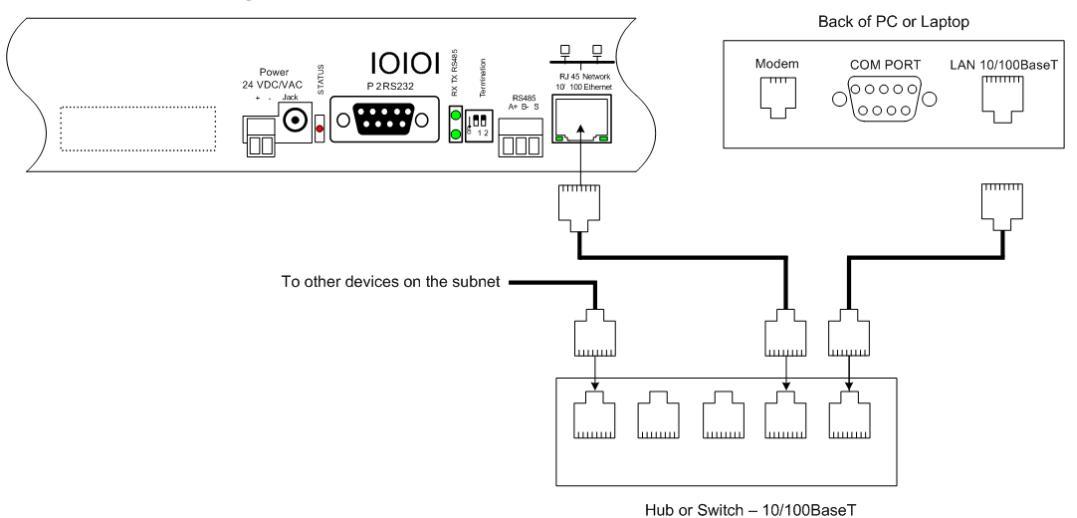

Figure 2.4 Protocol Converter Ethernet Connection to a PC on a Subnet

### 2.3.3 EIA-232 COM Connection

The EIA-232 port can be connected to a PC for IP configuration, firmware downloads, and troubleshooting.

**NOTE** The EIA-232 is typically only used as a temporary connection.

Connect the straight through, 9-pin, serial cable as shown.

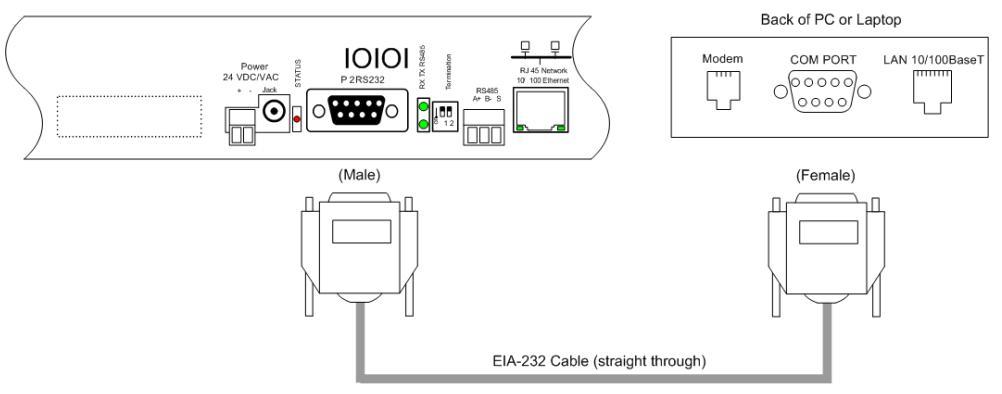

Figure 2.5 EIA-232 COM Connection

### 2.3.4 Modbus EIA-485 Connections

The Protocol Converter can function as a Modbus Slave or Modbus Master over an EIA-485 hardware connection. The Dual Port Protocol Converter contains three EIA-485 ports, and EIA-485 Port 2 can be configured as either a 2-wire or 4-wire connection by wiring the port appropriately and turning on the Duplex DIP switch. See Table 1.2 and Table 1.3 on page 14 for information about configuring this port.

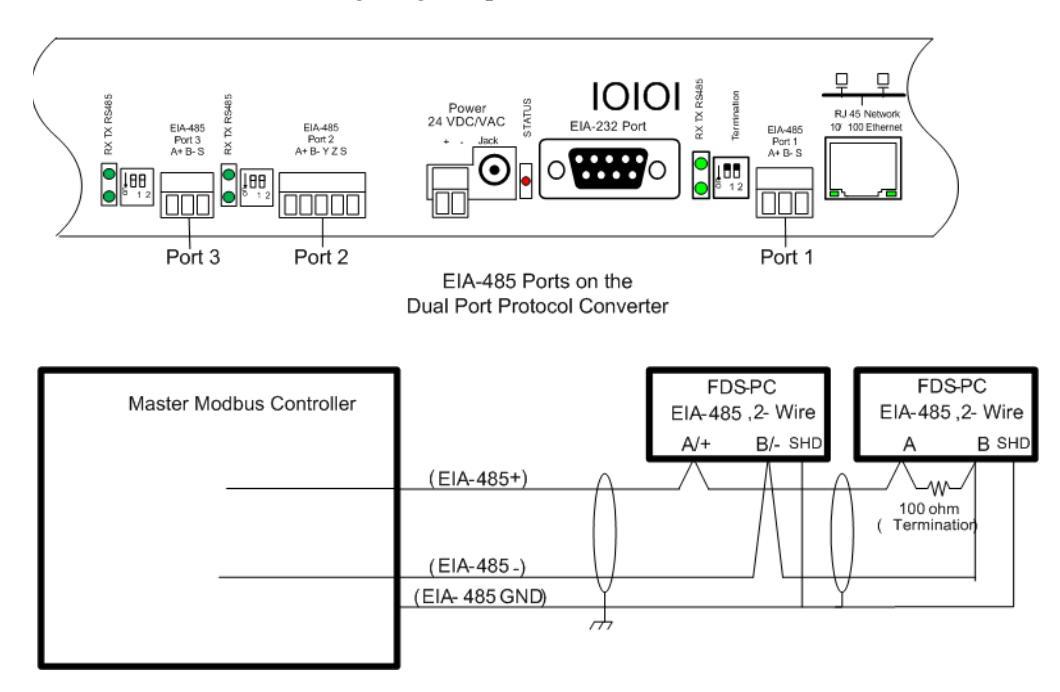

Figure 2.6 EIA-485 Connection, 2-wire

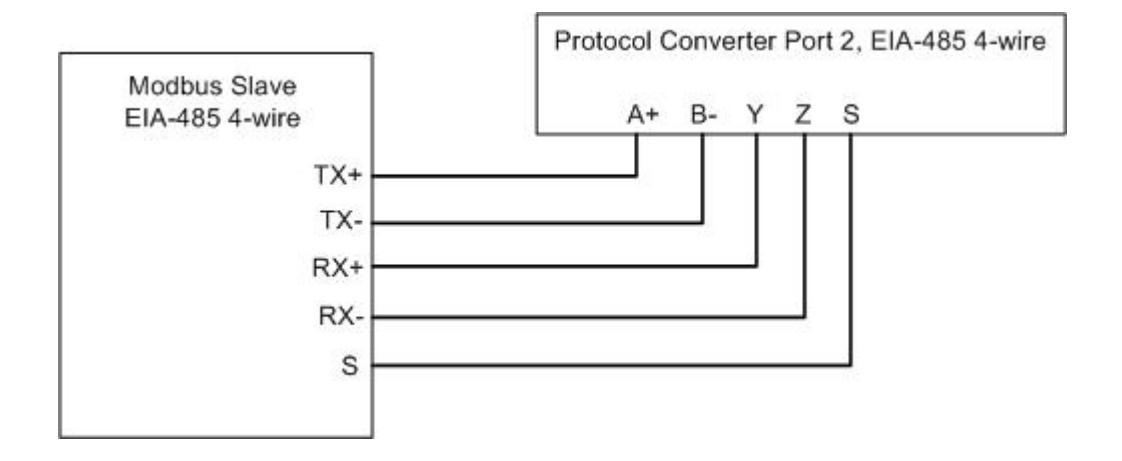

Figure 2.7 EIA-485 Connection, 4-wire

2 Installation

## C H A P T E R

## **CONFIGURATION**

The Protocol Converter allows you to view and configure slave devices and slave registers over the Web. To access the Web interface, you must first set up the Protocol Converter to communicate over the Internet. To set the IP address, see "Configure Communications" on page 21.

Follow the order of the sections in this chapter to completely configure the slave devices, registers, and the Protocol Converter.

## **3.1. Configure Communications**

The Protocol Converter will not communicate over a user's network the first time it is connected to the network. At the factory, the Protocol Converter is set with a default IP address of 10.0.0.188 and Subnet Mask: 255.255.255.0.

You must change this default address to an IP address that corresponds with your network before the Protocol Converter can communicate over the network. Use one of these vehicles to change the IP address:

- A Web browser
- The EIA-232 interface

### 3.1.1 Set the IP Address Using a Web Browser

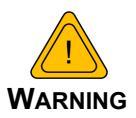

Unless you are familiar with setting the IP address, consult your IT department before attempting this procedure.

To use a Web browser to set the Protocol Converter's IP address:

- 1 Plug a crossover network cable into the laptop or workstation that will be used to configure the Protocol Converter.
- 2 Write down the computer's current IP address and Subnet Mask.
- **IMPORTANT** You will need to change the computer's IP address and Subnet Mask back to the original settings after changing the IP address and Subnet Mask for the Protocol Converter.
  - 3 Change the IP address and Subnet Mask of the computer from its existing address to one that will allow it to communicate with the Protocol Converter, such as 10.0.0.180.
  - **NOTE** It may be beneficial to set the IP address to one that is one number different from the Protocol Converter's IP address. Consult the computer's manual or your IT department before attempting this procedure.
    - **4** Connect the other end of the network cable to the Ethernet port on the back of the Protocol Converter.
    - **5** Access the Protocol Converter through a Web browser by typing the IP address (10.0.0.188) into the location bar.
    - **6** When prompted, enter the Protocol Converter user name (fds). There is no default password; leave this field blank.

| Authentication Required 🛛 🛛 🔀 |                                                                                                   |  |
|-------------------------------|---------------------------------------------------------------------------------------------------|--|
| ?                             | A username and password are being requested by http://63.253.110.248. The site says: "RLE-CF FDS" |  |
| User Name:                    |                                                                                                   |  |
| Password:                     |                                                                                                   |  |
|                               | OK Cancel                                                                                         |  |

#### Figure 3.1 Protocol Converter Login Screen

Once you enter the correct user name, the Home page displays.

7 Select the **Configuration** link from the top bar, then select the Network and Web link from the Configuration menu.

| <u>Rapt@r</u>                                              |                                    | RLE                    |
|------------------------------------------------------------|------------------------------------|------------------------|
| Devices   Registers   Identity   Device Configuration      | Configuration Help                 |                        |
| RLE Protocol Converter                                     |                                    | WED 11/13/13 15:12:28  |
| Configuration Menu                                         | Network and Web                    |                        |
| Network and Web     Clock                                  | Submit Changes                     |                        |
| Network Time Protocol     EIA-485/Modbus/Bacnet-Mstp Ports | IP Address: 23.24.146.51           | ·                      |
| Bacnet     SNMP     SNMP                                   | Net Mask: 255.255.255.2            | 40                     |
| • System                                                   | Def Route: 23.24.146.62            |                        |
| Product Registration                                       | Web Password Read Only:            |                        |
|                                                            | Web Password Read/Write: ********* |                        |
|                                                            | Web Refresh Rate: 20 Seco          | nds                    |
|                                                            | FDS-PC                             | ©2010 RLE Technologies |

Figure 3.2 Protocol Converter Login Screen

8 On the Network and Web page, change the IP address, Subnet Mask (Net Mask), and Default Gateway (Def Route) to one provided by your network administrator.

| lletwork and Web         |                   |  |  |
|--------------------------|-------------------|--|--|
| Submit Changes           |                   |  |  |
| MAC Address:             | 00:90:5B:00:00:C8 |  |  |
| IP Address:              | 10.0.0.219        |  |  |
| Net Mask:                | 255.255.255.0     |  |  |
| Def Route:               | 10.0.0.1          |  |  |
|                          |                   |  |  |
| Web Password Read Only:  |                   |  |  |
| Web Password Read/Write: |                   |  |  |
| Web Refresh Rate:        | 0 Seconds         |  |  |
|                          |                   |  |  |

Figure 3.3 Change the IP Address Through the Web Interface

9 Press the Submit Changes button.

The Protocol Converter saves the new IP address, Subnet Mask, and default Gateway and then reboots.

- **10**Change the IP address of the computer back to its original IP address.
- 11 If the computer was configured as DHCP (the network domain controller assigns an IP address) return it to this state. This procedure might require assistance from your IT department, or you might need to consult the computer's manual.

The computer and the Protocol Converter are both configured to communicate on the network. Both should be accessible via the network.

- 12 Connect the computer and the Protocol Converter to the network.
- **13**From the computer's Web browser, type the new IP address of the Protocol Converter. Enter the user name and password as stated in step 8 to verify network access to the Protocol Converter.

#### 3.1.2 Set the IP Address Using an EIA-232 Connection

To use the EIA-232 interface to set the Protocol Converter's IP address:

- 1 Connect the EIA-232 port on the Protocol Converter to a terminal or PC running terminal emulation software (HyperTerminal) with a 9-pin, male-female, straight-through serial cable.
- 2 Set the appropriate communication port to 9600 baud, no parity, 8 data bits, 1 stop bit, (9600/N/8/1), and no software or hardware flow command.
- 3 Once the terminal emulation software starts, press Enter on the keyboard.

The Protocol Converter's boot prompt appears, (FDS PC>).

- **NOTE** If the Protocol Converter's boot prompt does not appear, check the communication settings and make sure the unit is powered on.
  - **4** From the boot prompt, type IP, one space, and the new IP address for the Protocol Converter, then press **Enter**.

Example:

IP 192.168.103.211

The Protocol Converter reboots after the IP address is changed.

**5** *If you need to change the subnet mask*: From the boot prompt type NM, one space, and the new Subnet Mask address for the FDS-PC, then press Enter.

Example:

NM 255.255.255.0

The Protocol Converter reboots after the Subnet Mask is changed.

6 *If you need to change the default gateway:* From the boot prompt, type DG, one space, and the Default Gateway address for the Protocol Converter, then press Enter.

Example:

DG 192.168.103.1

The Protocol Converter reboots after the Default Gateway is changed.

The Protocol Converter IP address is now set, and it can be accessed through a Web browser using the new IP address. The default username is fds. There is no password; leave that field blank.

## 3.2. Log In to the Protocol Converter

Once the IP address for the Protocol Converter has been set as described in 3.1., "Configure Communications" on page 21, you can log in to the Protocol Converter:

Open a Web browser and type the Protocol Converter's IP address (default is 10.0.0.188) into the location bar.

When prompted, enter the Protocol Converter user name (default is fds).

| Authenticat | ion Required                                                                                      | $\times$ |
|-------------|---------------------------------------------------------------------------------------------------|----------|
| ?           | A username and password are being requested by http://63.253.110.248. The site says: "RLE-CF FDS" |          |
| User Name:  |                                                                                                   |          |
| Password:   |                                                                                                   |          |
|             | OK Cancel                                                                                         |          |

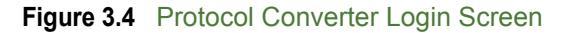

**NOTE** There is no default password; if you have not set a password, leave this field blank.

Once you enter the correct user name (and password), the Devices page displays.

The Devices page of a fully configured Protocol Converter is shown below. The table on this page displays a list of configured slave devices and their status.

| Dev | ices   Registers   Identity   Device Confi | guration Configuration Refresh | Help |           |                      |                 |
|-----|--------------------------------------------|--------------------------------|------|-----------|----------------------|-----------------|
| o   | tocol Converter                            |                                |      |           |                      | THU 08/26/10 10 |
|     |                                            |                                |      |           |                      |                 |
|     | Name                                       | Access                         |      | #         | Name                 | Access          |
|     | SeaHawk LD5100                             | Modbus/485                     |      | <u>17</u> | FalconLite (FLS8)    | SNMP            |
|     | SeaHawk LD2000                             | Modbus/TCP                     |      | <u>18</u> | Falcon FMS-X-N-24    | SNMP            |
|     | SeaHawk LD1500                             | Modbus/TCP                     |      | <u>19</u> | Falcon FMS-ABCM-N-24 | SNMP            |
|     | Falcon FMS-CCCC-N-24                       | Modbus/TCP                     |      | <u>20</u> | Geist RSO            | SNMP            |
|     | Falcon FMS-AAAA-Y-24                       | Modbus/TCP                     |      | <u>21</u> | Falcon F110          | Modbus/TCP      |
|     | SeaHawk LD1500                             | SNMP                           |      | <u>22</u> | Falcon F1000         | Modbus/TCP      |
|     | SeaHawk LD2000                             | SNMP                           |      | <u>23</u> | Falcon F3400         | Modbus/TCP      |
|     | Falcon F110                                | SNMP                           |      | <u>24</u> | Falcon FMS-CCCC-N-24 | Modbus/TCP      |
|     | Falcon F1000                               | SNMP                           |      | <u>25</u> | SeaHawk LD1500       | Bacnet          |
|     | Falcon F3400                               | SNMP                           |      | <u>26</u> | SeaHawk LD2000       | Bacnet          |
|     | Falcon FMS-CCCC-N-24                       | SNMP                           |      | <u>27</u> | Falcon 8126          | Bacnet          |
|     | Falcon 8126                                | SNMP                           |      | <u>28</u> | Falcon 2006          | Bacnet          |
|     | Falcon 2006                                | SNMP                           |      | <u>29</u> | Falcon FMS20U        | Bacnet          |
|     | Falcon FMS20U                              | SNMP                           |      | <u>30</u> | Falcon FMS20         | Bacnet          |
|     | Falcon FMS20                               | SNMP                           |      | <u>31</u> | Falcon FMS32         | Bacnet          |
|     | Falcon EMS32                               | SNMP                           |      | 32        | FalconLite (FLS8)    | Bacnet          |

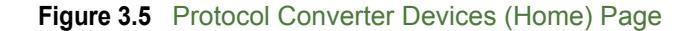

Each device's status is color coded.

|          | Color | Meaning                                                |
|----------|-------|--------------------------------------------------------|
| (Green)  |       | Register is communicating properly                     |
| (Red)    |       | Register has reached an alarm threshold                |
| (Orange) |       | Register is offline - problems with the communications |
| (Yellow) |       | Register - pending alarm                               |
| (Yellow) |       | IP device - no arp response                            |

#### Figure 3.6 Protocol Converter Color Codes

Note: The color codes are also available in the Help section of the Protocol Converter interface.

Click on an individual device number to view individual information being polled from that device to the Protocol Converter.

| *        | Name                 | Access     |
|----------|----------------------|------------|
| 1        | SeaHawk LD5100       | Modbus/485 |
| 2        | SeaHawk LD2000       | Modbus/TCP |
| 3        | SeaHawk LD1500       | Modbus/TCP |
| <u>4</u> | Falcon FMS-CCCC-N-24 | Modbus/TCP |
| 5        | Falcon FMS-AAAA-Y-24 | Modbus/TCP |
| <u> </u> |                      | . *        |

| #        | Name                   | Device | Register | Value | Age |
|----------|------------------------|--------|----------|-------|-----|
| <u>1</u> | AC1 Current            | 1      | 40001    | 0     | ?   |
| 2        | AC2 Current            | 1      | 40003    | 0     | ?   |
| <u>3</u> | Hallway Temperature    | 1      | 40005    | 0     | ?   |
| <u>4</u> | Room Humidity          | 1      | 40007    | 0     | ?   |
| <u>5</u> | Room Temperature       | 1      | 40009    | 0     | ?   |
| <u>6</u> | Underfloor Temperature | 1      | 40011    | 0     | ?   |
| Z.       | AC1 Airflow            | 1      | 10001    | 0     | ?   |

Figure 3.7 Register Status Example

Visit the RLE website for additional documentation and troubleshooting information - click on the RLE Technologies link on the bottom right corner of the web interface.

@2010 RLE T€

## 3.3. Configure Network and Web Properties

Use the Configuration section of the Protocol Converter's web interface to configure basic device functionality. The Network and Web link displays the MAC address and allows you to fill in the IP Address, Net Mask, Default Router (Default Gateway), Passwords, and Refresh rate.

In the user interface, go to Configuration>Network and Web. Edit the fields appropriately.

| Network and Web          |                   |  |  |  |  |
|--------------------------|-------------------|--|--|--|--|
| Submit Changes           |                   |  |  |  |  |
| MAC Address: I           | 00:90:5B:00:00:C8 |  |  |  |  |
| IP Address:              | 10.0.219          |  |  |  |  |
| Net Mask:                | 255.255.255.0     |  |  |  |  |
| Def Route:               | 10.0.0.1          |  |  |  |  |
|                          |                   |  |  |  |  |
| Web Password Read Only:  |                   |  |  |  |  |
| Web Password Read/Write: |                   |  |  |  |  |
| Web Refresh Rate:        | 0 Seconds         |  |  |  |  |

#### Figure 3.8 Network and Web Configuration Screen

| Option                       | Description                                                                                                    |
|------------------------------|----------------------------------------------------------------------------------------------------|
| IP Address                   | The Protocol Converter is configured at the factory with a default IP<br>Address of 10.0.0.188. If you'd like to change the IP address, do so here.                                   |
|                              | Default: 10.0.0.188                                                                                                    |
| Net (Subnet)<br>Mask         | The Protocol Converter is configured at the factory with a default Subnet Mask of 255.255.255.0. Edit this field as necessary.                                                        |
|                              | Default: 255.255.255.0                                                                                                    |
| Def (Default)<br>Route       | The Protocol Converter is configured at the factory with a default Gateway Route of 10.0.0.1. Edit this field as directed by your IT department.                                      |
|                              | Default: 10.0.0.1                                                                                                    |
| Web<br>Password<br>Read Only | The Protocol Converter can be configured with two passwords - the read<br>only password allows users to access the web interface but not to edit any<br>of the configurable settings. |
|                              | Specify an alphanumeric value up to 16 characters.                                                                                                    |

 Table 3.1
 Network and Web Configuration Fields

| Option                        | Description                                                                                                    |
|-------------------------------|----------------------------------------------------------------------------------------------------|
| Web<br>Password<br>Read/Write | The Protocol Converter can be configured with two passwords - the read/<br>write password allows users to access the web interface and to edit all<br>settings.<br>Specify an alphanumeric value up to 16 characters.                                                                                                    |
| Web Refresh<br>Rate           | This integer value represents how long the system waits until it updates<br>the Web interface with current data. To change the rate, click in the field<br>and type the desired amount of time (in seconds). The default refresh rate<br>is set to 0, which means the Protocol Converter will not refresh at all. If you<br>want the system to automatically refresh, set the refresh rate to a positive<br>number greater than 0. <b>The minimum recommended refresh rate is five</b><br><b>seconds. A slower rate could cause errors that prevent the system</b><br><b>from functioning properly.</b> |

 Table 3.1
 Network and Web Configuration Fields (continued)

## **3.4.** Set and Synchronize the Clock

When you're configuring the Protocol Converter, be sure to set and synchronize the Protocol Converter's clock. This ensures all time-stamped events are accurate. Do this on the Configuration>Clock screen.

| Clock          |                         |  |  |
|----------------|-------------------------|--|--|
| Submit Changes |                         |  |  |
|                | Date: 08/18/10 mm/dd/yy |  |  |
|                | Time: 12:43:40 hh:mm:ss |  |  |
|                | Day: WED                |  |  |

Figure 3.9 Clock Configuration Page

| Option                 | Description                                        |
|------------------------|----------------------------------------------------|
| Date                   | Enter the date in mm/dd/yy format.                 |
| Time                   | Enter the time in hh:mm:ss format (24-hour clock). |
| Table 3.2 Clock Fields |                                                    |

rletech.com

#### 3.4.1 Network Time Protocol (NTP)

Network Time Protocol (NTP) is used to synchronize clocks of computer systems. NTP synchronizes the time of a computer or device (the Protocol Converter) to another computer or referenced time source. NTP maintains a high level of accuracy and reliability in time stamped events. NTP is found on the Configuration>Network Time Protocol screen.

|                            | ИТР                                 |   |   |                          |
|----------------------------|-------------------------------------|---|---|--------------------------|
| Submit Changes             |                                     |   |   |                          |
| Network Time (NTP) Server: | 192.43.244.18                       |   |   | (IP address or hostname) |
| Update Interval:           | 5 (5-1440 Minutes - 0 for disabled) |   |   |                          |
| Select Time Zone:          | Mountain US (UTC - 7)               |   |   |                          |
| Daylight Savings Time:     | 2:00 AM Local 💌                     |   |   |                          |
| DST Begin Date:            | Second Sunday - March               | 1 | * |                          |
| DST End Date:              | First Sunday - November             | * |   |                          |
|                            |                                     |   |   |                          |

```
Ntp server lp Addr: 192.43.244.18
```

```
sysUpTime (/100): 2245
LastNtpRequestTime: 2136
LastNtpResponseTime: 2136
NextNtpRequestTime: 2436
LastTansmitTimestamp: D016A80F
Last Ntp Update: 08/18/10 12:42:23 DST (UTC -7 + 1)
```

#### Figure 3.10 Network Time Protocol (NTP) Configuration

| Description                                                                                                    |  |  |
|----------------------------------------------------------------------------------------------------|--|--|
| The IP address or hostname of the Network Time Protocol Server<br>with which the Protocol Converter will synchronize. Public NTP<br>Servers include us.pool.ntp.org and time.nist.gov. |  |  |
| Default setting: blank                                                                                                    |  |  |
| This designates how often you'd like the Protocol Converter to access and synchronize with the NTP server.                                                                             |  |  |
| This can be set from 5 to 1440 minutes. Enter 0 to disable this feature.                                                                                                    |  |  |
| Default setting: 0 (disabled)                                                                                                    |  |  |
| Select the time zone in which the Protocol Converter resides.                                                                                                    |  |  |
| Select the time at which Daylight Savings Time goes into effect in your time zone. Typically, this is 2:00 A.M.                                                                        |  |  |
| Enter the day Daylight Savings Time begins at your location.                                                                                                    |  |  |
| Enter the day Daylight Savings Time ends at your location.                                                                                                    |  |  |
|                                                                                                    |  |  |

 Table 3.3
 NTP (Network Time Protocol) Fields

#### **Configure Slave Devices** 3.5.

Once the basic functionality of the Protocol Converter has been configured, you're ready to configure slave devices. You can configure up to 32 slave devices to the Protocol Converter.

1 From the top navigation bar on the Protocol Converter's home page, click the Device Configuration link.

The Device Configuration page is divided into four subpages - eight slave devices can be configured on each page. These slave devices can be configured for Modbus RTU/485, Modbus TCP, SNMP V1, BACnet/IP, SNMP-RFC1628, or SNMP V2C.

| Rapt@r                                                             | RLE                                                    |
|--------------------------------------------------------------------|--------------------------------------------------------|
| Devices Registers Identity Device Configuration Configuration Help | recition grea                                          |
| RLE Protocol Converter                                             | WED 11/12/12 15:51                                     |
| Submit Changes                                                     | Pag. 1 of 4 <u>1, 2, 3, 4</u>                          |
| Device #1                                                          | Device #5                                              |
| Access Mode: Modbus/TCP Preset/Delete                              | Access Mode: Modbus-RTU/485  Preset/Delete             |
| EIA-485 Port: Modbus-RTU/485                                       | EIA-485 Port: 1 💌                                      |
| Modbus/TCP Poll Rate: SNMP V1 ond                                  | Modbus/TCP Poll Rate: 10 💌 Packets Per Second          |
| Modbus Slave Address / Unit Identifier: SNMP-RFC1628 Download xml  | Modbus Slave Address / Unit Identifier: 0 Download xml |
| IP Address: 23.24.146.56 Upload xml                                | IP Address: 0.0.0.0 Upload xml                         |
| Device Name: SeaHawk LD2100                                        | Device Name:                                           |
| Modbus Bulk Poll Enabled: 📝 Start Reg. 40001 Num Regs: 6           | Modbus Bulk Poll Enabled: 🔲 Start Reg. 0 Num Regs: 0   |
| Device #2                                                          | Davice #6                                              |
| Access Mode: Bacnet/IP                                             | Access Mode: SNMP V1   Preset/Delete                   |
| EIA-485 Port: 1 💌                                                  | EIA-485 Port: 1                                        |
| Modbus/TCP Poll Rate: 10 💌 Packets Per Second                      | Modbus/TCP Poll Rate: 10 💌 Packets Per Second          |
| Modbus Slave Address / Unit 0 Download xml                         | Modbus Slave Address / Unit Identifier: 0 Download xml |
| IP Address: 23.24.146.54 Upload xml                                | IP Address: 0.0.0.0 Upload xml                         |
| Device Name: Wireless Gateway DEMO                                 | Device Name:                                           |
| 70120 dnet: 0 dadr:                                                | Simp Community:                                        |
| Bacnet Device Instance:                                            |                                                        |
|                                                                    | Device #/                                              |
| Device #3                                                          |                                                        |
|                                                                    |                                                        |
| EIA-460 PORT                                                       | Modbusri CP Poli Rate: 10 Packets Per Second           |
| Modbus/TCP Poll Rate: 10 - Packets Per Second                      | Modbus Slave Address / Unit Identifier: 0 Download xml |

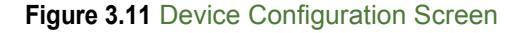

**2** To configure a slave device, enter the appropriate information for the communication protocol used by that device. Only the applicable fields for each communications protocol will appear. Configurable fields include:

| Option                         | Description                                                                                                  |
|--------------------------------|----------------------------------------------------------------------------------------------------|
| Access Mode                    | Use the drop-down to select Modbus-RTU/485, Modbus<br>TCP, SNMP V1, BACnet/IP, SNMP-RFC-1628, or SNMP<br>V2. |
|                                | <b>Note</b> : RFC-1628 access mode is available for BACnet/IP only.                                          |
| EIA-485 Port                   | Select the appropriate port.                                                                                 |
| Modbus/TCP Poll Rate           | Select the number of packets per second - 10, 5, or 1.                                                       |
| Table 3.4 Device Configuration | Fields                                                                                                    |

Table 3.4 Device Configuration Fields

| Option                                            | Description                                                                                                    |
|---------------------------------------------------|----------------------------------------------------------------------------------------------------|
| Modbus Slave Address /<br>Unit Identifier         | A numeric value that indicates the slave address for Modbus communications.                                                                                                    |
|                                                   | Type an integer ranging from 1 to 254.                                                                                                    |
|                                                   | If Modbus communications will not be used, leave this value at 0.                                                                                                    |
| IP Address                                        | Enter the IP address of the device being polled for Modbus TCP, SNMP, or BACnet/IP slave data.                                                                                            |
| Device Name                                       | Enter a descriptive label to identify the slave device you are polling. This label can contain up to 30 characters.                                                                       |
| Modbus Bulk Poll Enabled,<br>Start Reg & Num Regs | If you're using Modbus and would like to poll multiple registers at one time, check this box.                                                                                             |
|                                                   | Start Reg: The number of the register where bulk polling begins.                                                                                                    |
|                                                   | Num Reg: The number of registers that are polled in the bulk polling event.                                                                                                    |
| SNMP Community                                    | This value defines the community/string used to obtain data. This value is alphanumeric and MUST match the comm string in the slave unit - for example, <b>public</b> or <b>rletech</b> . |
| BACnet Device Instance,<br>dnet & dadr            | Enter the number or Device ID number assigned to the slave unit - for example <b>500</b> . This number MUST match the device ID of the slave unit.                                        |
|                                                   | If you're using a BACnet routed device, you'll need to enter some additional information:                                                                                                 |
|                                                   | dnet: Enter the destination BACnet network (1-65535).                                                                                                    |
|                                                   | dadr: This is the BACnet destination address (MSTP).                                                                                                    |
|                                                   | If you have a MS/TP routed device, enter a decimal number from 1-254.                                                                                                    |
|                                                   | If you have an IEEE802.3 routed device, enter a MAC address in hex (for example, 00:90:5b:01:02:0c)                                                                                       |

 Table 3.4
 Device Configuration Fields (continued)

3 Repeat this process for each slave device you want to configure.

4 If desired, use the Download XML link located in each device configuration box to save the device configuration and copy it to another device. Use the Upload XML link to upload the configuration to another device. See "Save a Device Configuration (.xml) File" on page 63 and "Load a Device Configuration (.xml) File" on page 64 for details.

## **3.6.** Configure Device Registers

Once the desired slave devices have been configured on the Protocol Converter, you can program registers to those slave devices for the proper information to be polled. First, you can select whether or not to enable write operations to the slave devices, then you can program the registers.

**NOTE** You can also delete the Protocol Converter's entire register set. Make sure to consider this operation carefully before carrying it out.

#### 3.6.1 Enable Write Operations to Devices

To enable the ability to write values to Modbus, SNMP, and BACnet device registers:

1 Click the Configuration link in the menu bar. From the Configuration menu, click the EIA-485/Modbus/BACnet-MSTP Ports link.

| Configurati                   | on Menu                                                               |
|-------------------------------|-----------------------------------------------------------------------|
| • Ne                          | twork and Web                                                         |
| • CI                          | ock                                                                   |
| • Ne                          | twork Time Protocol                                                   |
| • El/<br>• Ba<br>• SM<br>• SM | A-485/Modbus/Bacnet-Mstp Ports<br>I <del>cnet</del><br>IMP<br>MTP/DNS |
| • Sy                          | rstem                                                                 |
| • Pr                          | oduct Registration                                                    |

2 In the top section of the EIA-485/Modbus/BACnet-MSTP Ports page, select Yes to enable the Device Write option:

| Modbus/EIA-485/Bacnet-Mstp Port       |                         |
|---------------------------------------|-------------------------|
| Submit Changes                        |                         |
| Modbus/TCP/UDP Slave Unit Identifier: | 1 (1-254, 0 = disabled) |
| Offline Startup Delay:                | 5 (minutes)             |
| Max Eia-485 Device Response Time:     | 1.0 (0.3-9.9 seconds)   |
| SNMP/BacnetIP Device Poll Rate:       | 10 Packets Per Second   |
| Modbus/TCP Open Requests:             | 1 (retries)             |
| Device Write Enable:                  | ◉ Yes ◎ No              |

The write operations are generated via Modbus preset single-register commands, SNMP sets, and BACnet write-property operations. Refer to the following sections on configuring Modbus, SNMP, and BACnet registers for more information about generating write operations through the Protocol Converter's user interface.

#### 3.6.2 Register Configuration Web Pages

Access the Register Configuration page by clicking on the Registers link in the menu bar.

- Name
   Device
   Register
   Value
   Age

   1
   ask Detected
   1
   3001
   0
   1

   2
   ask Detected
   1
   3001
   0
   1

   2
   Cable Braak
   1
   3001
   0
   1

   2
   Cable Contamination
   1
   30001
   0
   1

   3
   Leak Olstance
   1
   30002
   0
   1

   4
   Leak Olstance
   1
   30002
   0
   1

   5
   Leak Olstance
   1
   30002
   0
   1

   6
   Leak Olstance
   1
   30002
   0
   1

   7
   0
   0
   0
   7

   6
   Leak Olstance
   1
   30002
   1
   1

   7
   0
   0
   7
   0

   10
   Leakage Currentin Cable (uA)
   1
   30005
   666
   1

   11
   Leakage Currentin Cable (uA)
   1
   30005
   166
   1

   12
   Leakage Currentin Cable (uA)
   1
   30005
   166
   1

   13
   ResistanceF1
   1
   30005
   160
   1

   14
   Leak Thrrenhold (uA)
   1
- 1 Click on the register number to configure individual registers.

Figure 3.12 Register Configuration Page

The configuration page for that register displays. Notice that the Unit number corresponds to the Device number listed on the Register Link page.

- **2** Enter the necessary information for the register type you are configuring. See Sections 3.6.3 to 3.6.5 for more information.
- 3 Click Submit.

The Protocol Converter updates the information and displays the information that applies to that unit (Modbus, SNMP, or BACnet).

## 3.6.3 Modbus Register Configuration

If you are configuring a Modbus device, the register configuration page looks like this:

| Submit Changes                       |                                                                                                    |  |
|--------------------------------------|----------------------------------------------------------------------------------------------------|--|
| Register #1                          |                                                                                                    |  |
| Unit:                                | 1 (0 - 32) (Modbus - SeaHawk LD2100) Return to Device Page                                                                                                    |  |
| Modbus Register:                     | 30001 (00000-49999 or 410000-465535)                                                                                                    |  |
| Register Type:                       | Alarm Bit / ON=ALARM                                                                                                    |  |
| Bitflag:                             | Cead Holding/Input Registers Only)                                                                                                    |  |
| Modbus Word Order:                   | 🖲 Big-Endian 🔘 Little-Endian                                                                                                    |  |
| Gain:                                | 1.000000                                                                                                    |  |
| Offset:                              | 0                                                                                                    |  |
| Label:                               | Leak Detected                                                                                                    |  |
| Html Display:                        | Integer O Float                                                                                                    |  |
| Threshold 1:                         | 0 Is Greater Than 💌                                                                                                    |  |
| Threshold 2:                         | 0 Is Greater Than 💌                                                                                                    |  |
| Alarm Delay:                         | 0 (Seconds)                                                                                                    |  |
| Offline Delay:                       | 0 (Seconds) (0=Disable Offline Alarms)                                                                                                    |  |
| Current Age:                         | 1 (Last Data Packet: 02h 00h 00h )                                                                                                    |  |
| Local Modbus Int Register:           | 40001: 0                                                                                                    |  |
| Local Modbus Float Register:         | 42001: 0.000000                                                                                                    |  |
| Bacnet Instance:                     | bi:1                                                                                                    |  |
| Bacnet Engineering Units:            | 0                                                                                                    |  |
| Bacnet/IP COV Client:                | 0.0.0 Last SubscribeCOV Time: "                                                                                                    |  |
| Bacnet/IP COV SPID:                  | 0 Unconfirmed Confirmed                                                                                                    |  |
| Bacnet/IP COV Increment:             | 0.000000                                                                                                    |  |
| Bacnet/IP COV Period:                | 0 (0-65535 Seconds)                                                                                                    |  |
| Snmp registerTable Oids:             | <pre>int data: 1.3.6.1.4.1.3184.1.10.3.2.1.1.2.1 float data: 1.3.6.1.4.1.3184.1.10.3.2.1.1.3.1 label: 1.3.6.1.4.1.3184.1.10.3.2.1.1.4.1 OutOfService: 1.3.6.1.4.1.3184.1.10.3.2.1.1.5.1</pre>                         |  |
| Snmp modbusDeviceRegisterTable Oids: | <pre>int data: 1.3.6.1.4.1.3184.1.10.3.3.1.1.2.1.30001 float data: 1.3.6.1.4.1.3184.1.10.3.3.1.1.3.1.30001 label: 1.3.6.1.4.1.3184.1.10.3.2.1.1.4.1.30001 OutOfService: 1.3.6.1.4.1.3184.1.10.3.2.1.1.5.1.30001</pre> |  |

Figure 3.13 Modbus Register Configuration

1 Type an appropriate value in each field, or choose the value from the drop-down.

| Option          | Description                                                                                                    |
|-----------------|----------------------------------------------------------------------------------------------------|
| Unit            | This is the unit number of the register you're configuring.                                                                                                    |
| Modbus Register | The Modbus register to be polled by the Protocol Converter<br>to that specific slave. The Protocol Converter can poll Coil<br>registers (1x,) Status registers (2x), Input registers (3x),<br>and Holding registers (4x). Type a value in the range of<br>0000 to 49999 or 410000 to 465535. |
| Register Type   | The register type. Choose Unsigned Integer, Signed integer, Long, Float, Alarm Bit / ON=ALARM, Alarm Bit / OFF=ALARM, Status Bit, Coil Status, Input Status, or Int64.                                                                                                    |

 Table 3.5
 Modbus Register Configuration Page Options

| Option                         | Description                                                                                                    |
|--------------------------------|----------------------------------------------------------------------------------------------------|
| Bitflag                        | The proper bit flag to be used for this particular register.<br>Choose values from :00 to :15.                                                           |
| Modbus Word Order              | Determines the way the register is read by the Protocol<br>Converter. Choose from Big-Endian (Left to Right) or Little-<br>Endian (Right to Left).       |
| Gain                           | The gain value of the raw data being received. Set this value only if necessary.                                                                         |
| Offset                         | The offset value to the calculated reading for the register. Set this value only if necessary.                                                           |
| Label                          | Designate a name (label) for the register being configured.<br>Labels can be up to 30 alphanumeric characters in length.                                 |
| HTML Display                   | This option allows you to choose how the value is displayed on the register page. Choose from Integer (whole number) or Float (a number plus a decimal). |
| Threshold 1                    | Indicates the value that, when reached or exceeded, causes the Protocol Converter to trigger an alarm.                                                   |
|                                | Specify if the alarm should occur when the reading is less than (<), Equal to (=) or greater than (>) the specified threshold value.                     |
| Threshold 2                    | Indicates the value that, when reached or exceeded, causes the Protocol Converter to trigger an alarm.                                                   |
|                                | Specify if the alarm should occur when the reading is less than (<), Equal to (=) or greater than (>) the specified threshold value.                     |
| Alarm Delay                    | The amount of time, in seconds, that passes between the time an alarm condition occurs and the time the Protocol Converter issues an alert.              |
|                                | The default value of 0 indicates no delay.                                                                                                    |
| Offline Delay                  | The amount of time, in seconds, that elapses before the Protocol Converter considers the register to be stalled or offline.                              |
|                                | The default value of 0 indicates no delay.                                                                                                    |
| Current Age                    | Indicates the amount of time, in seconds, since the Protocol Converter last received an updated value.                                                   |
| Local Modbus Int Register      | The Modbus Integer data (whole number) used by a master device polling the Protocol Converter.                                                           |
| Local Modbus Float<br>Register | The Modbus Float data (number with decimal) used by a master device polling the Protocol Converter.                                                      |

 Table 3.5
 Modbus Register Configuration Page Options

| Option                                       | Description                                                                                                    |
|----------------------------------------------|----------------------------------------------------------------------------------------------------|
| BACnet Instance                              | The number used by a BACnet master for polling data from the Protocol Converter.                                                                                                    |
|                                              | Possible values include Analog Instance (AI) or Binary Instance (BI).                                                                                                    |
| BACnet Engineering Units                     | In the BACnet ASHRAE standard, numbers correlate with units of measure. Refer to the BACnet ASHRAE standard for more information.                                                                                                    |
| BACnet COV Client<br>(COV - Change of Value) | The IP address of the BACnet master that is polling the FDS-PC.                                                                                                    |
| BACnet COV SPID                              | Enter the Subscriber Process Identifier.                                                                                                    |
|                                              | You'll also need to designate if it should be Confirmed or<br>Unconfirmed.                                                                                                    |
|                                              | Confirmed: When a change of value is sent to the device, it<br>will look for an acknowledgement of the change to be sent<br>in response. If no acknowledgement is received, the<br>change will be sent again. This cycle will repeat until an<br>acknowledgement is received. |
|                                              | Unconfirmed: A change of value is sent, and the device doesn't look for an acknowledgement.                                                                                                    |
|                                              | Select the Confirmed or Unconfirmed radio button to indicate your preference.                                                                                                    |
| BACnet COV Increment                         | Amount that the present value of a point needs to change<br>before the change of value message is initiated to the<br>BACnet master.                                                                                                    |
| BACnet COV Period                            | Interval, in seconds, between polling operations.                                                                                                    |
| SNMP register/Table OIDs                     | The OID (object identifier) being polled from the SNMP software. The Protocol Converter displays the OIDs used for Integer data, Float data, and the Label assigned.                                                                                                    |
| SNMP Modbus Device<br>Register/Table OIDs    | Formatted to<br>BASE.DEVICENUMBER.REGISTERNUMBER where<br>BASE is the OID for this table, DEVICENUMBER is the<br>device's number in the Protocol Converter (1-32) and the<br>REGISTERNUMBER reflects the appropriate device point<br>address.                                 |

 Table 3.5
 Modbus Register Configuration Page Options

- 2 Click Submit Changes located in the upper left hand corner of the web page.
- 3 Once the changes have been accepted, click the Next>> link in the bottom navigation bar to configure the next register.

You can also click the First, << Prev, Last, or End links to go to those locations in the list of registers.

 Frst
 <</th>
 Prev
 Next>>>
 Last
 End
 Operation
 Operation
 Operation
 Operation
 Operation
 Operation
 Operation
 Operation
 Operation
 Operation
 Operation
 Operation
 Operation
 Operation
 Operation
 Operation
 Operation
 Operation
 Operation
 Operation
 Operation
 Operation
 Operation
 Operation
 Operation
 Operation
 Operation
 Operation
 Operation
 Operation
 Operation
 Operation
 Operation
 Operation
 Operation
 Operation
 Operation
 Operation
 Operation
 Operation
 Operation
 Operation
 Operation
 Operation
 Operation
 Operation
 Operation
 Operation
 Operation
 Operation
 Operation
 Operation
 Operation
 Operation
 Operation
 Operation
 Operation
 Operation
 Operation
 Operation
 Operation
 Operation
 Operation
 Operation
 Operation
 Operation
 Operation
 Operation
 Operation
 Operation
 Op

Figure 3.14 Register Configuration Navigation

**4** Write a specific value to a Modbus register by clicking the Manual Preset Single Register link on the individual register pages. This option is only available for writeable Modbus registers (40001 and above).

| Rapt@r<br>Devices Registers Identity Device Cor | riguration Configuration Help            | Technologies                  |
|-------------------------------------------------|------------------------------------------|-------------------------------|
| Ricks FDS-PC                                    |                                          | - 29                          |
| Submit Changes                                  |                                          |                               |
|                                                 | Register #1                              |                               |
| Unit:                                           | 1 (0 - 32) (Modbus - Veris BCM #1)       | Return to Device Page         |
| Modbus Register:                                | 40001 (00000-49999)                      | Manual Preset Single Register |
| Register Type:                                  | Unsigned Int                             |                               |
| Bitflag:                                        | :0 💙 (Read Holding/Input Registers Only) |                               |
| Modbus Word Order:                              | Ige-Endian ○ Little-Endian               |                               |
| Gain:                                           | 1.000000                                 |                               |

Figure 3.15 Modbus Manual Preset Single Register Link

When you click this link, the Modbus Preset Single Register webpage displays.

| Modbus Preset    | Single Register 15          |
|------------------|-----------------------------|
| Submit Changes   |                             |
| Device:          | 1 (Modbus - SeaHawk LD2100) |
| Port             | Ethernet                    |
| Register:        | 40005                       |
| Register type:   | Holding                     |
| Label:           | Silence Audible Alarm       |
| Last Value Read: | 50                          |
| New Value:       |                             |
| Return           |                             |

Figure 3.16 Modbus Preset Single Register Webpage

**5** Enter the new value for the register in the New Value box and click the Submit Changes button.

Click the Return link to go back to the register configuration page.

### 3.6.4 SNMP Register Configuration

If you are configuring an SNMP device, the register configuration page looks like this:

| Submit Changes                       |                                                                                                    |  |
|--------------------------------------|----------------------------------------------------------------------------------------------------|--|
| Register #1                          |                                                                                                    |  |
| Unit:                                | 2 (0 - 32) (Snmp - Falcon F110)                                                                                                    |  |
| Snmp Get OID:                        | (object-syntax 0)                                                                                                    |  |
| OID Type:                            | Signed Int V                                                                                                    |  |
| Gain:                                | 1.000000                                                                                                    |  |
| Offset:                              | D                                                                                                    |  |
| Label:                               | Leak Detected                                                                                                    |  |
| Html Display:                        | Integer ○ Float                                                                                                    |  |
| Threshold 1:                         | D Is Greater Than 💌                                                                                                    |  |
| Threshold 2:                         | D Is Greater Than 💌                                                                                                    |  |
| Alarm Delay:                         | D (Seconds)                                                                                                    |  |
| Offline Delay:                       | 0 (Seconds) (0=Disable Offline Alarms)                                                                                                   |  |
| Current Age:                         | 3                                                                                                    |  |
| Local Modbus Int Register:           | 40001: 0                                                                                                    |  |
| Local Modbus Float Register:         | 42001: 0.000000                                                                                                    |  |
| Bacnet Instance:                     | ai:1                                                                                                    |  |
| Bacnet COV Client:                   | 0.0.0.0 Last SubscribeCOV Time: ""                                                                                                    |  |
| Bacnet COV SPID:                     | D O Unconfirmed O Confirmed                                                                                                    |  |
| Bacnet COV Increment:                | 1.000000                                                                                                    |  |
| Bacnet COV Period:                   | 0 (0-65535 Seconds)                                                                                                    |  |
| Snmp registerTable Oids:             | int data: 1.3.6.1.4.1.3184.1.10.3.2.1.1.2.1<br>float data: 1.3.6.1.4.1.3184.1.10.3.2.1.1.3.1<br>label: 1.3.6.1.4.1.3184.1.10.3.2.1.1.4.1 |  |
| Snmp modbusDeviceRegisterTable Oids: |                                                                                                    |  |

#### Figure 3.17 SNMP Register Configuration

1 Type an appropriate value in each field, or choose the value from the drop-down.

| Option       | Description                                                                                                    |
|--------------|----------------------------------------------------------------------------------------------------|
| SNMP Get OID | The OID (object identifier) the Protocol Converter uses to gather the correct integer data from the SNMP device being polled.                        |
| OID Type     | Select the appropriate object type:                                                                                                    |
|              | Signed Integer (32 bits)                                                                                                    |
|              | <ul> <li>Float (Converted Display String)</li> </ul>                                                                                                 |
| Gain         | The gain value of the raw data being received (set only if necessary).                                                                               |
| Offset       | The offset value of the calculated reading to the register.                                                                                          |
| Label        | Designate a name (label) for the register being configured.<br>Labels can contain up to 30 alphanumeric characters.                                  |
| HTML Display | This option allows you to choose how the value is displayed on the register page. Choose from Integer (whole number) or Float (number plus decimal). |

 Table 3.6
 SNMP Register Configuration Options

| Option                                   | Description                                                                                                    |
|------------------------------------------|----------------------------------------------------------------------------------------------------|
| Threshold 1                              | Indicates the value that, when reached or exceeded, causes the Protocol Converter to trigger an alarm.                                                                                                    |
|                                          | Specify if the alarm should occur when the reading is less than (<), Equal to (=) or greater than (>) the specified threshold value.                                                                                                    |
| Threshold 2                              | Indicates the value that, when reached or exceeded, causes the Protocol Converter to trigger an alarm.                                                                                                    |
|                                          | Specify if the alarm should occur when the reading is less than (<), Equal to (=) or greater than (>) the specified threshold value.                                                                                                    |
| Alarm Delay                              | The amount of time, in seconds, that passes between the time an alarm condition occurs and the time the Protocol Converter issues an alarm.                                                                                                   |
|                                          | The default value of 0 indicates no delay.                                                                                                    |
| Offline Delay                            | The amount of time, in seconds, that elapses before the Protocol Converter considers the register to be stalled or offline.                                                                                                    |
|                                          | The default value of 0 indicates no delay.                                                                                                    |
| Current Age                              | Indicates the amount of time, in seconds, since the Protocol Converter last received an updated value.                                                                                                    |
| Local Modbus Int Register                | The Modbus Integer data (whole number) used by a master device polling the Protocol Converter.                                                                                                    |
| Local Modbus Float Register              | The Modbus Float data (number with decimal) used by a master device polling the Protocol Converter.                                                                                                    |
| BACnet Instance                          | The number used by a BACnet master for polling data from the Protocol Converter.                                                                                                    |
|                                          | Possible values include Analog Instance (AI) or Binary<br>Instance (BI).                                                                                                    |
| SNMP register/Table OIDs                 | The OID (Object Identifier) being polled from a SNMP software. The Protocol Converter displays the OIDs used for Integer data, Float data and the Label assigned.                                                                             |
| SNMP modbus Device<br>Register/Table OID | Formatted to<br>BASE.DEVICENUMBER.REGISTERNUMBER where<br>BASE is the OID for this table, DEVICENUMBER is the<br>device's number in the Protocol Converter (1-32) and the<br>REGISTERNUMBER reflects the appropriate device point<br>address. |

#### Table 3.6 SNMP Register Configuration Options

- 2 Click Submit Changes located in the upper left hand corner of the web page.
- **3** Once the changes have been accepted, click on Next>> link at the bottom of the page.

©2010 RLE Technologies

You can also click the First, << Prev, Last, or End links to go to those locations in the list of registers.

First <<Prev Next>> Last End FDS-PC

#### Figure 3.18 Register Configuration Navigation

**4** Write a specific value to an SNMP register by clicking the SNMP Set Register link on the individual register pages.

| Rapt@r                               | RLE                                                                  |  |
|--------------------------------------|----------------------------------------------------------------------|--|
| Devices Registers Identity Device Co | nfiguration Configuration Help                                       |  |
| Ricks FDS-PC                         |                                                                      |  |
| Submit Changes                       |                                                                      |  |
| Register #21                         |                                                                      |  |
| Unit:                                | 5 (0 - 32) (Snmp - Liebert UPS) Return to Device Page                |  |
| Snmp Get OID:                        | 1.3.6.1.2.1.33.1.9.7.0 (object-syntax: integer 88) Snmp Set Register |  |
| OID Type:                            | Signed Int 💌                                                         |  |
| Gain:                                | 1.000000                                                             |  |
| Offset:                              | 0                                                                    |  |
| Label:                               | lowBattTime                                                          |  |

Figure 3.19 SNMP Set Register Link

When you click this link, the SNMP Set Register webpage displays.

| SHMP Set I       | Register 21                                        |
|------------------|----------------------------------------------------|
| Submit Changes   |                                                    |
| Device:          | 5 (Snmp - Liebert UPS)                             |
| Port:            | Ethernet                                           |
| Snmp Set OID:    | 1.3.6.1.2.1.33.1.9.7.0 (object-syntax: integer 88) |
| Type:            | Integer                                            |
| Label:           | lowBattTime                                        |
| Last Value Read: | 88                                                 |
| New Value:       |                                                    |
| Return           |                                                    |

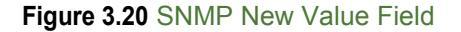

**5** Enter the new value for the register in the New Value box and click the Submit Changes button.

Click the Return link to go back to the register configuration page.

## 3.6.5 BACnet Register Configuration

If you are configuring a BACnet device, the register configuration page looks like this:

| Register #1                          |                                                                                                    |
|--------------------------------------|----------------------------------------------------------------------------------------------------|
| Unit:                                | 3 (0 - 32) (Bacnet/IP - FaiconLite)                                                                                                    |
| Bacnet Instance:                     | 30001 (Device Updates:0 Errors:0 Rejects:0)                                                                                              |
| Instance Type:                       | Analog Output 💌                                                                                                    |
| Gain:                                | 1.000000                                                                                                    |
| Offset:                              | 0                                                                                                    |
| Label:                               | Leak Detected                                                                                                    |
| Html Display:                        |                                                                                                    |
| Threshold 1:                         | 0 Is Greater Than 💌                                                                                                    |
| Threshold 2:                         | 0 Is Greater Than 💌                                                                                                    |
| Alarm Delay:                         | 0 (Seconds)                                                                                                    |
| Offline Delay:                       | 0 (Seconds) (0=Disable Offline Alarms)                                                                                                   |
| Current Age:                         | 45                                                                                                    |
| Local Modbus Int Register:           | 40001: 0                                                                                                    |
| Local Modbus Float Register:         | 42001: 0.000000                                                                                                    |
| Bacnet Instance:                     | ai:1                                                                                                    |
| Bacnet COV Client:                   | 0.0.0.0 Last SubscribeCOV Time: ""                                                                                                    |
| Bacnet COV SPID:                     | 0 O Confirmed                                                                                                    |
| Bacnet COV Increment:                | 1.00000                                                                                                    |
| Bacnet COV Period:                   | 0 (0-65535 Seconds)                                                                                                    |
| Snmp registerTable Oids:             | int data: 1.3.6.1.4.1.3184.1.10.3.2.1.1.2.1<br>float data: 1.3.6.1.4.1.3184.1.10.3.2.1.1.3.1<br>label: 1.3.6.1.4.1.3184.1.10.3.2.1.1.4.1 |
| Snmp modbusDeviceRegisterTable Oids: |                                                                                                    |

#### Figure 3.21 BACnet Register Configuration

1 Type an appropriate value in each field, or choose the value from the drop-down.

| Option          | Description                                                                                                    |
|-----------------|----------------------------------------------------------------------------------------------------|
| BACnet Instance | The Instance number used by the Protocol Converter to poll the desired data from that BACnet device.                                                                                                    |
| Instance Type   | Select the type of BACnet instance from the drop-down<br>menu. Choose Analog Input (AI), Analog Output (AO),<br>Analog Value (AV), Binary Input (BI), Binary Output (BO),<br>Binary Value (BV), Multistate Input (MI), Multistate Output<br>(MO), or Multistate Value (MSV). |
| Gain            | The gain value of the raw data being received if needed.<br>Calculate as follows: ( <i>Sensor High Range Value - Sensor</i><br><i>Low Range Value</i> ) / 4                                                                                                    |
| Offset          | The offset value of the calculated reading to the register.<br>Calculate as follows: Sensor Low Range Value - Gain                                                                                                    |
| Label           | Designate a name (label) for the register being configured.<br>Labels can contain up to 30 alphanumeric characters.                                                                                                    |

 Table 3.7
 BACnet Register Configuration Options

| Option                                   | Description                                                                                                    |
|------------------------------------------|----------------------------------------------------------------------------------------------------|
| HTML Display                             | This option allows you to choose how the value is displayed on the register page. Choose from Integer (whole number) or Float (a number plus a decimal).                                                                                      |
| Threshold 1                              | Indicates the value that, when reached or exceeded, causes the Protocol Converter to trigger an alarm.                                                                                                    |
|                                          | Specify if the alarm should occur when the reading is less than (<), Equal to (=) or greater than (>) the specified threshold value.                                                                                                    |
| Threshold 2                              | Indicates the value that, when reached or exceeded, causes the Protocol Converter to trigger an alarm.                                                                                                    |
|                                          | Specify if the alarm should occur when the reading is less than (<), Equal to (=) or greater than (>) the specified threshold value.                                                                                                    |
| Alarm Delay                              | The amount of time, in seconds, that passes between the time an alarm condition occurs and the time the Protocol Converter issues an alert.                                                                                                   |
|                                          | The default value of 0 indicates no delay.                                                                                                    |
| Offline Delay                            | The amount of time, in seconds, that elapses before the Protocol Converter considers the register to be stalled or offline.                                                                                                    |
|                                          | The default value of 0 indicates no delay.                                                                                                    |
| Current Age                              | Indicates the amount of time, in seconds, since the Protocol Converter last received an updated value.                                                                                                    |
| Local Modbus Int Register                | The Modbus Integer data (whole number) used by a master device polling the Protocol Converter.                                                                                                    |
| Local Modbus Float Register              | The Modbus Float data (number with decimal) used by a master device polling the Protocol Converter.                                                                                                    |
| BACnet Instance                          | The number used by a BACnet master for polling data from the Protocol Converter.                                                                                                    |
|                                          | Possible values include Analog Instance (AI) or Binary Instance (BI).                                                                                                    |
| SNMP Register/Table OID                  | The OID (Object Identifier) being polled from a SNMP software. The Protocol Converter displays the OIDs used for Integer data, Float data and the Label assigned.                                                                             |
| SNMP Modbus Device<br>Register/Table OID | Formatted to<br>BASE.DEVICENUMBER.REGISTERNUMBER where<br>BASE is the OID for this table, DEVICENUMBER is the<br>device's number in the Protocol Converter (1-32) and the<br>REGISTERNUMBER reflects the appropriate device point<br>address. |

 Table 3.7
 BACnet Register Configuration Options (continued)

2 Click Submit Changes located in the upper left hand corner of the web page.

3 Once the changes have been accepted, click on Next>> link at the bottom of the page.

You can also click the First, << Prev, Last, or End links to go to those locations in the list of registers.

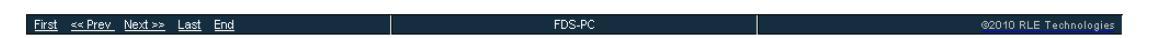

#### Figure 3.22 Register Configuration Navigation

**4** Write a specific value to a BACnet register by clicking the Write Value link on the individual register pages.

| <u>Rapt@r</u>                         |                                                 | RLE                   |
|---------------------------------------|-------------------------------------------------|-----------------------|
| Devices Registers Identity Device Con | figuration Configuration Help                   |                       |
| Ricks FDS-PC                          |                                                 |                       |
| Submit Changes                        |                                                 |                       |
|                                       | Register #4                                     |                       |
| Unit:                                 | 3 (0 - 32) (Bacnet/P - PortalPro)               | Return to Device Page |
| Bacnet Instance:                      | 18 (Device Updates: 3603121 Errors:0 Rejects:0) | Vite Value            |
| Instance Type:                        | Analog Value 💌                                  |                       |
| Gain:                                 | 1.000000                                        |                       |
| Offset                                | 0                                               |                       |
|                                       |                                                 |                       |

#### Figure 3.23 BACnet Write Value Link

When you click this link, the BACnet Analog Value Write webpage displays.

| Bacnet Analog Value Write - Register 4 |                                                |  |
|----------------------------------------|------------------------------------------------|--|
| Submit Changes                         |                                                |  |
| Device:                                | 3 (Bacnet/IP - PortalPro)                      |  |
| Port:                                  | Ethernet                                       |  |
| Instance:                              | 18 (Device Updates:3603139 Errors:0 Rejects:0) |  |
| Label:                                 | TestReg1234                                    |  |
| Last Value Read                        | 4.100000                                       |  |
| New Value:                             |                                                |  |
| Return                                 |                                                |  |

#### Figure 3.24 BACnet Analog Value Write Field

**5** Enter the new value for the register in the New Value box and click the Submit Changes button.

Click the Return link to go back to the register configuration page.

#### 3.6.6 Delete All Registers

If you need to reconfigure the Protocol Converter for a new application, you can delete the entire register set.

## *IMPORTANT* Consider the Delete All Registers option carefully and use it with caution. You should use this option only if you need to reconfigure the Protocol Converter for a new application.

To delete all programmed registers:

1 In the user interface, go to Configuration>System.

The System web page displays.

|                                            | System                             |                      |
|--------------------------------------------|------------------------------------|----------------------|
| Exit To Bootloader                         | Download Configuration File (.cfg) | Delete All Registers |
| Configuration/program update from your com | puter:                             |                      |
|                                            | Browse                             |                      |
| Upload                                     |                                    |                      |

Figure 3.25 System Page—Delete All Registers

2 Click the Delete All Registers button.

A pop-up displays so you can confirm the delete operation.

**3** If you are certain you want to delete all programmed registers, click OK. Otherwise, click Cancel.

When you click OK, the registers are immediately deleted.

## 3.7. Set Communication Protocol Options

Set the Modbus, BACnet, or SNMP protocols as described in the following sections.

#### 3.7.1 Modbus/EIA-485 Port Configuration

To configure the Modbus/EIA-485 port, use the top navigation bar to access the Configuration screens. Select the EIA-485/Modbus/BACnet-MSTP Ports option and configure the fields accordingly.

| Modbus/EIA-485/Bacnet-Mstp Port                                                                                                    |
|----------------------------------------------------------------------------------------------------|
| Submit Changes                                                                                                    |
| Modbus/TCP/UDP Slave Unit Identifier: 1 (1-254, 0 = disabled)                                                                                                    |
| Offline Startup Delay: 5 (minutes)                                                                                                    |
| Max Device Response Time: 1.0 (0.3-9.9 seconds)                                                                                                    |
| SNMP/BacnetIP Device Poll Rate: 10 💌 Packets Per Second                                                                                                    |
| Device Write Enable: 💿 Yes 🔘 No                                                                                                    |
| EIA-485 Port1 Function: Modbus-Master 💌                                                                                                    |
| EIA-485 Port1 Baud Rate: 9600 💌                                                                                                    |
| ElA-485 Port1 Parity: 💿 None 🔘 Even 🔘 Odd                                                                                                    |
| EIA-485 Port1 Stop Bits: 💿 👖 🔘 2                                                                                                    |
| EIA-485 Port1 Slave Address: 0 (1-254, 0 = disabled)                                                                                                    |
| EIA-485 Port2 Function: Not Installed                                                                                                    |
| EIA-485 Port2 Baud Rate: 9600 💌                                                                                                    |
| ElA-485 Port2 Parity: 💿 None 🔘 Even 🔘 Odd                                                                                                    |
| EIA-485 Port2 Stop Bits: 💿 1 🔘 2                                                                                                    |
| EIA-485 Port2 Slave Address: 0 (1-254, 0 = disabled)                                                                                                    |
| EIA-485 Port3 Function: Not Installed 🛛 💌                                                                                                    |
| EIA-485 Port3 Baud Rate: 9600 💌                                                                                                    |
| ElA-485 Port3 Parity: 💿 None 🔘 Even 🔘 Odd                                                                                                    |
| EIA-485 Port3 Stop Bits: 💿 1 🔘 2                                                                                                    |
| EIA-485 Port3 Slave Address: 0 (1-254, 0 = disabled)                                                                                                    |
| Bacnet-MS/TP Port3 Max Master: 0                                                                                                    |
| 48001 device enabled register (32bit) data: 80000007<br>48003 device in alarm register (32bit) data: 0000000<br>48005 device offline register (32bit) data: 0000000 |

Figure 3.26 EIA-485/Modbus/BACnet-MSTP Ports Configuration

| Option                                  | Description                                                                                                    |
|-----------------------------------------|----------------------------------------------------------------------------------------------------|
| Modbus/TCP/UDP Slave<br>Unit Identifier | Designate the TCP/UDP slave address in the range 1 to 254.<br>To disable this feature, leave the address set to 0.             |
| Offline Startup Delay                   | Amount of time, in minutes, that the Protocol Converter waits before considering any slave device as offline after a power up. |

Table 3.8 EIA-485/Modbus/BACnet-MSTP Ports Configuration Options

| Option                               | Description                                                                                                    |
|--------------------------------------|----------------------------------------------------------------------------------------------------|
| Max. EIA-485 Device<br>Response Time | This setting determines the allowable response time, in seconds, from devices before the Protocol Converter times out.                                                                                                    |
|                                      | Set a value in the range of 0.3 to 9.9 seconds. If the Protocol<br>Converter times out, an offline alarm will be triggered and the<br>device's status color will change on the Protocol Converter's<br>home page.                      |
| SNMP/BACnet/IP Device<br>Poll Rate   | Determines the rate, in packets per second, at which data is sent. The drop-down provides selections of 1, 5, or 10.                                                                                                    |
| Modbus/TCP Open<br>Requests          | Define the number of retries the Protocol Converter should execute.                                                                                                    |
| Device Write Enable                  | Determines whether or not client write operations to the<br>Protocol Converter are translated, written to the specific server<br>device or register and then read back by the Protocol Converter<br>to update the local register data. |
|                                      | The write operations are generated via SNMP Sets, BACnet Write-Property and Modbus Preset Single Register commands.                                                                                                    |
|                                      | Select Yes to enable the Protocol Converter to perform write operations. Default: Yes.                                                                                                    |
| EIA-485 Port (1, 2, 3)<br>Function   | The port type for the EIA-485 port. Choose Modbus Slave or Modbus Master.                                                                                                    |
| EIA-485 Port (1, 2, 3)<br>Baud Rate  | Speed of the EIA-485 port. Choose 1200, 2400, 9600 (default), or 19200. Ports 2 and 3 can also run at 38400 baud.                                                                                                    |
| EIA-485 Port (1, 2, 3)<br>Parity     | Select None (default), Even, or Odd for the Parity output.                                                                                                    |
| EIA-485 Port (1, 2, 3) Stop<br>Bits  | Select 1 or 2.                                                                                                    |
| EIA-485 Slave Address                | An RTU address in the range 1 to 254. To disable transmission on the EIA-485 port, leave the value at 0.                                                                                                    |
| BACnet MS/TP Port 3<br>Max Master    | Number of BACnet masters allowed on the MS/TP network.                                                                                                    |

 Table 3.8
 EIA-485/Modbus/BACnet-MSTP Ports Configuration Options

## 3.7.2 BACnet Server Configuration

From the Configuration page, click the Bacnet link to configure the BACnet Server.

| Bacnet (Server)                                 |                     |               |             |     |
|-------------------------------------------------|---------------------|---------------|-------------|-----|
| Submit Changes                                  |                     |               | Bacnet Pi   | ics |
|                                                 | Device ID:          | 70254         |             |     |
|                                                 | Device Name:        | Protocol Conv | erter       |     |
|                                                 | Description:        | Technical Sup | pport Unit  |     |
|                                                 | UDP Port:           | 0 (0          | = 47808)    |     |
|                                                 | APDU_Timeout:       | 0 (seco       | onds)       |     |
| Numb                                            | er_of_APDU_Retries: | 0             |             |     |
| Bacnet COV Clients                              |                     |               |             |     |
| IP Address                                      |                     |               |             |     |
| #1: 0.0.0.0                                     |                     |               |             |     |
| #2: 0.0.0.0                                     |                     |               |             |     |
| #3: 0.0.0.0                                     |                     |               |             |     |
| #4: 0.0.0.0                                     |                     |               |             |     |
| Bacnet BBMD-BDT                                 |                     |               |             |     |
| FDS IP Address: 10.0.0.219:0 Mask: 32 (FFFFFFF) |                     |               |             |     |
|                                                 | IP Address          | Port          | Mask (1-32) |     |
| (Primary) #1                                    | 0.0.0.0             | 0             | 0           |     |
| #2                                              | 0.0.0.0             | 0             | 0           |     |
| #3                                              | 0.0.0.0             | 0             | 0           |     |
| #4                                              | 0.0.0.0             | 0             | 0           |     |

#### Figure 3.27 BACnet Server Configuration

Enter the following settings for the BACnet server:

| Option      | Description                                                                                         |
|-------------|----------------------------------------------------------------------------------------------------|
| Device ID   | A numeric value that uniquely identifies each BACnet Device on the network.                         |
| Device Name | Designate a name for the device, up to 40 characters in length.                                     |
| Description | Ad additional descriptive information about the device as necessary, up to 40 characters in length. |

 Table 3.9
 BACnet Server Configuration Options

| Option                           | Description                                                                                                    |
|----------------------------------|----------------------------------------------------------------------------------------------------|
| UDP Port                         | This is the user datagram protocol port, which is used by applications to send messages to a device (in this case, the Protocol Converter).                                                                                                    |
|                                  | Enter 0 to specify port 47808 as the UDP port. If another port is specified by your application, enter a new port number in this field.                                                                                                    |
|                                  | Default setting: 0 (47808)                                                                                                    |
| BACnet-MS/TP Port3 Max<br>Master | Set the slave address, 1/127. 0 = slave only.                                                                                                    |
|                                  | Default setting: 0                                                                                                    |
| BACnet/IP Read-Multiple          | Enable or disable this feature.                                                                                                    |
| BACnet PICS link                 | This link displays the protocol implementation conformance<br>statement (PICS). The PICS Web page shows general<br>BACnet capabilities of the device (for example, available<br>LAN options). An example of a BACnet PICS page is<br>shown in Figure 3.28. |
| Engineering Units                | Click this link to view a list of the units supported by the device, coupled with their numerical BACnet identifiers.                                                                                                    |
| BACnet/IP COV Clients            | This is a list of the BACnet clients that will receive a notification when the Protocol Converter notes a change of value (COV).                                                                                                    |
|                                  | Configure these addresses on the Registers tab.                                                                                                    |
| BACnet BBMD-BDT                  | This feature is used by some BACnet masters for discovery<br>on different subnets. Enter information as applicable to<br>your application.                                                                                                    |

 Table 3.9
 BACnet Server Configuration Options (continued)

BACnet interoperability building blocks supported (Annex  ${\tt K})$  : Data Sharing - ReadProperty-B DS-RP-B WriteProperty-B

```
Bacnet Objects:
Analog Input
AI:1 Register #1 Data or BI:1 Register #1 Data
..
```

.. AI:1024 Register #1024 Data or BI:1024 Register #1024 Data

| Property Identifers Supported: |                           |                               |                          |
|--------------------------------|---------------------------|-------------------------------|--------------------------|
| BACnet_Present_Value           | BACnet_Object_Identifier  | BACnet_Object_Name            | BACnet_Object_Type       |
| BACnet_Out_Of_Service          | BACnet_Units              | BACnet Status Flags           | BACnet_Event_State       |
| BACnet_Update_Interval         | BACnet_Time_Delay(write)  |                               |                          |
| Bacnet Device Objects:         |                           |                               |                          |
| BACnet Object Identifier       | BACnet Object Name        | BACnet Object Type            | BACnet System Status     |
| BACnet_Vendor_Name             | BACnet Vendor Id          | BACnet_Model_Name             | BACnet_Firmware_Revision |
| BACnet_App_Software_Revision   | BACnet_Location           | BACnet Description            | BACnet_Protcol_Version   |
| BACnet_Conformance_Class       | BACnet_Services_Supported | BACnet_Object_Types_Supported | BACnet_Object_List       |
| BACnet Max APDU                | BACnet Segment Supported  | BACnet Segment Timeout        | BACnet APDU Timeout      |
| BACnet_APDU_Retries            | BACnet_Bindings           |                               |                          |
| Data Link Layer options:       |                           |                               |                          |
| BACnet IP. (Annex J)           |                           |                               |                          |

MS/TP slave (Clause 9), baud rate(s): 9600, 19200, 38400

#### Character sets supported: ANSI X3.4

Figure 3.28 BACnet PICS Information

#### 3.7.3 SNMP

The SNMP Server configuration page allows you to set the System Name (displayed on the home page), System Contact, and System Location. You can also set up communities that allow multiple SNMP systems to access the Protocol Converter.

Note: To set up communities, you must know the IP address of the SNMP Management System and the Community String. If necessary, contact your Technical Support department to obtain the IP Address and Community String.

To configure the SNMP server, go to Configuration>SNMP. The SNMP (Server) web page displays. Configure the fields as necessary.

| SHMP (Server)        |                    |  |
|----------------------|--------------------|--|
| Submit Changes       |                    |  |
| System Name:         | Protocol Converter |  |
| System Contact:      |                    |  |
| System Location:     |                    |  |
| Get Community Name:  |                    |  |
| Set Community Name:  |                    |  |
| Trap Community Name: |                    |  |
| Trap IP Address #1:  | 0.0.0.0            |  |
| Trap IP Address #2:  | 0.0.0.0            |  |
| Trap IP Address #3:  | 0.0.0.0            |  |
| Trap IP Address #4:  | 0.0.0.0            |  |

Figure 3.29 SNMP Server Configuration

| Option                                 | Description                                                                                       |  |
|----------------------------------------|---------------------------------------------------------------------------------------------------|--|
| System Name                            | An alphanumeric name you assign to the Protocol Converter for SNMP system integration.            |  |
| System Contact                         | The person or organization responsible for the Protocol Converter.                                |  |
| System Location                        | An alphanumeric description of the Protocol Converter's location.                                 |  |
| Get Community Name                     | The name or type of password used by the SNMP server for Get communications.                      |  |
| Set Community Name                     | The name or type of password used for the SNMP server that is writing to the Protocol Converter.  |  |
| Trap Community Name                    | The name or type of password used by the SNMP server for Trap communications.                     |  |
| Trap Destination IP Address            | Enter up to four IP addresses to indicate where the Protocol Converter should send Trap messages. |  |
| Table 2.10 SNIMD Configuration Ontions |                                                                                                   |  |

Table 3.10 SNMP Configuration Options

#### 3.7.4 SMTP (Email)

Use the SMTP configuration section to set up the Protocol Converter's communication to email recipients. The Protocol Converter can send email to up to four recipients. Recipients can include an exchange server using a distribution list, an email account, or a cell phone. The Protocol Converter can also communicate via ESMTP (Authenticated) to mail servers requiring a login name and password.

To access the SMTP configuration pages, go to Configuration>SMTP/DNS. The SMTP web page displays.

| SMTP                  |                              |  |
|-----------------------|------------------------------|--|
| Submit Changes        |                              |  |
| Access Type:          | None CLAN                    |  |
| Primary DNS Server:   | 66.180.96.12                 |  |
| Secondary DNS Server: | 64.238.96.12                 |  |
| Mail (SMTP) Server:   | na0100.smtpout.com           |  |
| Mail Sender Address:  | soporte.tecnico@pyrus.com.sv |  |
| Mail Subject:         | Protocol Converter Alarm     |  |
| Mail Recipient (1):   |                              |  |
| Mail Recipient (2):   |                              |  |
| Mail Recipient (3):   |                              |  |
| Mail Recipient (4):   |                              |  |
| Smtp Authentication:  | 💿 None 🔘 Plain 🔘 Login       |  |
| Smtp Username:        |                              |  |
| Smtp Password:        |                              |  |

Mail Server DNS address logged for: "na0100.smtpout.com" 0.0.0.0

Mail Server Dns TTL: 0

Emails Pending: 2 Emails Sent: 0

#### Figure 3.30 SMTP Configuration

| Option             | Description                                                                                                |
|--------------------|----------------------------------------------------------------------------------------------------|
| Access Type        | Select None if email is not to be used or to temporarily disable. Select LAN to enable email notification. |
| Primary DNS        | The first IP address used to communicate to a DNS server.                                                  |
| Secondary DNS      | The second IP address used to communicate to a DNS server.                                                 |
| Mail (SMTP) Server | The IP address or host name of the mail server being used by the Protocol Converter.                       |

Table 3.11 SMTP Configuration Options

| Option               | Description                                                                                                    |
|----------------------|----------------------------------------------------------------------------------------------------|
| Mail Sender Address  | The email address used by the Protocol Converter to communicate to the mail server.                                      |
| Mail Subject         | Description to be displayed on the email notification subject line.                                                      |
| Mail Recipient (1-4) | The address for an email account, cell phone, or distribution list.                                                      |
| SMTP Authentication  | <ul> <li>None is used for no username or password being required.</li> </ul>                                             |
|                      | <ul> <li>Plain is used for standard Username and password<br/>authentication.</li> </ul>                                 |
|                      | <ul> <li>Login is used for certain mail servers. Do not use this<br/>unless instructed by your IT department.</li> </ul> |
| SMTP Username        | If you choose the Login radio button for SMTP Authentica-<br>tion, enter the username in this field.                     |
| SMTP Password        | If you choose the Login radio button for SMTP Authentica-<br>tion, enter the password in this field.                     |

 Table 3.11
 SMTP Configuration Options

## C H A P T E R

## **MODBUS COMMUNICATIONS**

This chapter describes the Modbus communication protocol as supported by the Protocol Converter Wireless System. The content includes details and information on how to configure the Protocol Converter for communications via Modbus network.

## 4.1. Implementation Basics

The Protocol Converter is capable of communicating via the half-duplex EIA-485 serial communication standard. The Protocol Converter is configured to act as a slave device on a common network. The EIA-485 medium allows for multiple devices on a multi-drop network. The Protocol Converter is a slave only device and will never initiate a communications sequence.

#### 4.1.1 Modes of Transmission

The Modbus protocol uses ASCII and RTU modes of transmission. The Protocol Converter supports only the RTU mode of transmission, with 8 data bits, no parity and one stop bit. Every Modbus packet consists of four fields:

- Slave Address Field
- Function Field
- Data Field
- Error Check Field (Checksum)

#### 4.1.1.1 Slave Address Field

The slave address field is one byte in length and identifies the slave device involved in the transaction. A valid address range is between 1 and 254. The slave address is set on the **Modbus Device** section of the Configuration page.

#### 4.1.1.2 Function Field

The function field is one byte in length and tells the Protocol Converter which function to perform. The supported functions are 03 (Read 4xxxx output registers).

#### 4.1.1.3 Data Field

The data field of the request is a variable length depending on the function. The data fields for the Protocol Converter are 16-bit registers, transmitted high order byte first (big-endian)

#### 4.1.1.4 Error Check (Checksum) Field

The checksum field lets the receiving device determine if the packet has transmission errors. The Protocol Converter RTU mode uses a 16-bit cyclic redundancy check (CRC-16).

#### 4.1.2 Exception Responses

If a Modbus master sends an invalid command to the Protocol Converter or attempts to read an invalid register, an exception response is generated. The response packet will have the high order bit of the function code set to one. The data field of the exception response contains the exception error code.

#### Table 4.1Exception Codes

| Code | Name                 | Description                                   |
|------|----------------------|-----------------------------------------------|
| 01   | Illegal Function     | The function code is not supported            |
| 02   | Illegal Data Address | Attempt to access an invalid address          |
| 03   | Illegal Data Value   | Attempt to set a variable to an invalid value |

## 4.2. Packet Communications for the Protocol Converter

This section covers the registers with the name and a brief description of each.

#### 4.2.1 Function 03: Read Output Registers

To read the Protocol Converter parameter values, the master must send a Read Output Registers request packet.

The Read Output Registers request packet specifies a start register and the number of registers to read. The start register is numbered from zero (40001 = zero, 40002 = one, etc).

 Table 4.2
 Read Output Registers Packet Structure

| Read Registers Request Packet    | Read Registers Response Packet |
|----------------------------------|--------------------------------|
| Slave Address (1 byte)           | Slave Address (1 byte)         |
| 03 (Function code) (1 byte)      | 03 (Function code) (1 byte)    |
| Start Register (2 bytes)         | Byte count (1 byte)            |
| # of registers to read (2 bytes) | First register (2 bytes)       |
| CRC Checksum (2 bytes)           | Second register (2 bytes)      |
|                                  |                                |
|                                  | CRC Checksum (2 bytes)         |

Table 4.3 Output Registers

| Register | Name                              | Description               | Units  | Range   |
|----------|-----------------------------------|---------------------------|--------|---------|
| 40001    | Integer Output                    | Register for Integer data | uint16 | 0-65535 |
| 42001    | Float Output * two registers need | Register for Float data   | Uint32 | 0-65535 |

## 4.3. RTU Framing

The example below shows a typical Query/Response from an Protocol Converter Wireless System.

Table 4.4Response Sample

| Slave<br>Address | Function<br>Code | Count Bytes<br>of Data | Regis<br>Data<br>Msb | ter<br>Lsb | Regis<br>Data<br>Msb | ter<br>Lsb | Regis<br>Data<br>Msb | ter<br>Lsb | CRC 16<br>"Lsb" | CRC 16<br>"Msb" |
|------------------|------------------|------------------------|----------------------|------------|----------------------|------------|----------------------|------------|-----------------|-----------------|
| 02               | 04               | 06                     | 00                   | 00         | 00                   | 00         | 00                   | 01         | B5              | A3              |

Slave address 2 responds to Function Code 4 with six bytes of hexadecimal data and ends with CRC16 checksum.

#### **Register Values:**

```
40001 = 0000 (hex)
40002 = 0000 (hex)
40003 = 0001 (hex)
```

Modbus Communications

## A P P E N D I X

## LOAD FIRMWARE & CONFIGURATION FILES

You can perform the following firmware and configuration operations for the Protocol Converter:

- Load different firmware to the Protocol Converter. RLE occasionally updates the firmware to add enhancement or fix errors. Firmware updates are available on the RLE website at www.rletech.com. Download appropriate firmware to an accessible place to upload to the Protocol Converter via MIME or TFTP through a LAN connection. Firmware files have a .bin extension.
- Make a backup of your custom configuration or copy the same configuration to several Protocol Converters rather than having to change the settings manually on each unit. The configuration settings are contained in a .cfg file.
- Make a copy of the configuration for a device so you can copy that configuration to other, identical devices. The configuration settings for a device are contained in an .xml file.

## A.1. Load Flash Firmware Using MIME

To update the firmware for the Protocol Converter using the MIME (multipurpose Internet mail extensions) standard:

- 1 Go to the RLE website at http://www.rletech.com.
- 2 Locate the firmware (a .bin file) for the Protocol Converter. *Using the same filename*, save it to a local disk.
- **IMPORTANT** Do not change the name of the firmware file when you save it. Otherwise, the Protocol Converter will not recognize the file.
  - 3 In the Protocol Converter's user interface, go to Configuration>System.

#### The System webpage displays.

|                                                  | System                             |                      |
|--------------------------------------------------|------------------------------------|----------------------|
| Exit To Bootloader                               | Download Configuration File (.cfg) | Delete All Registers |
| Configuration/program update from your computer: | Browse                             |                      |

#### Figure A.1 System Page—Load Flash Firmware

- **4** Click the Browse button.
- **5** Locate and choose the firmware file (.bin) that you saved from the RLE website.
- 6 Click the Upload button.

While the firmware file loads, you'll see the following confirmation message:

| File has been uploaded and bin file verified                                                        |
|----------------------------------------------------------------------------------------------------|
| File will now be copied to flash and the fds will reboot in about 60 seconds                        |
| If your browser does not automatically redirect you, please click $\underline{here}$ after waiting. |
|                                                                                                    |

#### Figure A.2 Firmware Load Messages

When the file is loaded, the Protocol Converter reboots itself. The reboot process takes approximately 60 seconds. After the reboot, the Home page displays.

7 Click the Identity link on the top bar and verify that the new file has been loaded.

| Firmware Version   | FDS_PC V5.3.9  |
|--------------------|----------------|
| Program Size       | 416064         |
| Bootloader Version | FDSBOOT V5.0.2 |
| Option Card        | Empty          |

Figure A.3 Identity Link Showing Current Firmware Version

## A.2. Load Flash Firmware Using TFTP

Loading firmware via TFTP (trivial file transfer protocol) requires a TFTP client. It may be possible to download a free license TFTP client from the internet. Consult your IT department to determine a compatible client program.

Before updating the firmware, the firmware flash application must be exited and then erased as follows:

- 1 Verify that your PC and the Protocol Converter are on the same subnet (LAN) so the TFTP client can access the Protocol Converter.
- 2 Go to Configuration>System.

| System                                |                                    |                      |  |  |  |  |  |  |
|---------------------------------------|------------------------------------|----------------------|--|--|--|--|--|--|
| Exit To Bootloader                    | Download Configuration File (.cfg) | Delete All Registers |  |  |  |  |  |  |
| Configuration/program update from you | r computer: Browse                 |                      |  |  |  |  |  |  |
| Upload                                |                                    |                      |  |  |  |  |  |  |

#### Figure A.4 System Page

**3** Click the Exit to Bootloader button. Once exited, a bootloader web page displays at the IP address of the Protocol Converter.

| RLE CF BOOTLOADER/FDS |                             |  |  |  |  |
|-----------------------|-----------------------------|--|--|--|--|
| Firmware Version      | FDSBOOT V5.0.2              |  |  |  |  |
| MAC Address           | 00:90:5B:00:00:C8           |  |  |  |  |
| IP Address            | 10.0.0.219                  |  |  |  |  |
| Net Mask              | 255.255.255.0               |  |  |  |  |
| Def Route             | 10.0.0.1                    |  |  |  |  |
| TCP Max Seg Size      | 1436                        |  |  |  |  |
| sysUpTime             | 0 days 0 hrs 0 mins 15 secs |  |  |  |  |
| Current Time          | 08/19/10 11:12:22           |  |  |  |  |
| Flash Application     | FDS_PC V5.0.6               |  |  |  |  |
| Flash Appl. Size      | 349440                      |  |  |  |  |
| Restart Timer         | 105                         |  |  |  |  |

Erase Flash

Start Application

#### Figure A.5 Bootloader Page

- **4** Click the "Erase Flash" button.
- **Note** To erase the flash, a special username and password are required. The username is **fds** (all lowercase), and the password is **rle2tech** (all lowercase). These cannot be changed.
  - **5** Open your TFTP client. Configure the client as follows:

**Host** = Enter the Protocol Converter's IP Address

**Port** = 69

**Block Size** = 64, 128, 256, 512, or 1024

Note The file must be sent in BINARY (not ASCII).

- 6 Send or PUT the firmware file to the Protocol Converter. It may take ~10 seconds for the firmware upload to begin. This will put the new firmware into effect.
- 7 After one minute, refresh the Protocol Converter webpage. Notice that the Flash Application field now contains the latest firmware. Click the "Start Application" button to reboot the unit.

## A.3. Save a Configuration (.cfg) File

If you would like to make a backup of your custom configuration or copy the same configuration to several Protocol Converters rather than changing the settings manually on each unit, save the configuration (.cfg) file. To save the .cfg file:

1 In the user interface, go to Configuration>System. Click the Download Configuration File .cfg link.

The System webpage displays.

|                                   | System                             |                      |
|-----------------------------------|------------------------------------|----------------------|
| Exit To Bootloader                | Download Configuration File (.cfg) | Delete All Registers |
| Configuration/program update from | n your computer:<br>Browse         |                      |
| Upload                            |                                    |                      |

Figure A.6 System Page—Download Configuration File

2 A download window opens so you can save the current system configuration.

| dis_<br>which | is a: cfg File                      |                         |  |
|---------------|-------------------------------------|-------------------------|--|
| What shou     | Id Firefox do with this file        | ?                       |  |
| <br>⊙         | en with <u>B</u> rowse<br>/e File   |                         |  |
| Do            | this <u>a</u> utomatically for file | s like this from now on |  |

Figure A.7 Example Download .cfg

**3** Select the Save File radio button and then click the OK button. Select the location and name for the file (**do not change the .cfg extension**). Click the Save button.

The file is saved to the location and with the name you specified.

## A.4. Load a Configuration (.cfg) File

Once you have saved a configuration file as described in A.3., "Save a Configuration (.cfg) File" on page 61, you can load that file to the same Protocol Converter or other Protocol Converters.

To load a configuration file (.cfg) to the Protocol Converter:

- 1 Ensure that the .cfg file you want to load is on a local drive.
- 2 On the Protocol Converter interface, go to Configuration>System.

| System                                |                                    |                      |  |  |  |  |  |  |
|---------------------------------------|------------------------------------|----------------------|--|--|--|--|--|--|
| Exit To Bootloader                    | Download Configuration File (.cfg) | Delete All Registers |  |  |  |  |  |  |
| Configuration/program update from you | r computer:<br>Browse              |                      |  |  |  |  |  |  |
| Upload                                |                                    |                      |  |  |  |  |  |  |

#### Figure A.8 System Page

- 3 Click the Browse button.
- 4 Locate and choose the configuration file (.cfg) that you saved.

The path and name of the configuration file (.cfg) displays in the field to the left of the Browse button.

**5** Click the Upload button.

The configuration file is loaded while the Protocol Converter displays a message confirming that it is loading the new file. When the file is loaded, the Protocol Converter reboots itself. The reboot process takes approximately 60 seconds. After the reboot, the Home page displays.

## A.5. Save a Device Configuration (.xml) File

When you have a configured a specific device using the Protocol Converter's interface, you can save that device configuration and load it to another device of the same type. This procedure may not work in all cases; some manufacturers use the same register set across different models of the same type of device, and others do not.

To save a device configuration:

1 Click the Device Configuration link in the top bar.

| Devices | Registers | ldentity 🄇 | Device Configuration | Configuration | Help |  |
|---------|-----------|------------|----------------------|---------------|------|--|
| Protoco | l Convert | er         |                      |               |      |  |

#### Figure A.9 Device Configuration Link in Top Bar

**2** The Device Configuration web page displays. Locate the configuration box for the device whose configuration you want to save.

| Devices Registers Identity Device C      | onfiguration Configuration | Help              |                                          |                  |                       |  |
|------------------------------------------|----------------------------|-------------------|------------------------------------------|------------------|-----------------------|--|
| Protocol Converter                       |                            |                   |                                          |                  | MON 08/16/10 16:13:40 |  |
| Submit Changes Page 1 of 4 1,2,3,4       |                            |                   |                                          |                  |                       |  |
| Device #1                                |                            |                   | Device #5                                |                  |                       |  |
| Access Mode:                             | Modbus-RTU/485 🚩           | Preset/Delete     | Access Mode:                             | Modbus-RTU/485 💌 | Preset/Delete         |  |
| EIA-485 Port:                            | 1 💌                        |                   | EIA-485 Port:                            | 1 💌              |                       |  |
| Modbus Slave Address / Unit Identifier:  | 2                          | Download xml      | Modbus Slave Address / Unit Identifier:  | 0                | Download xml          |  |
| IP Address:                              | 0.0.0.0                    | Upload xml        | IP Address:                              | 0.0.0.0          | Upload xml            |  |
| Device Name:                             | ALC I/O                    |                   | Device Name:                             |                  |                       |  |
| Snmp Community / Bacnet Device Instance: |                            |                   | Snmp Community / Bacnet Device Instance: |                  |                       |  |
| Device #2                                |                            |                   | Device #6                                |                  |                       |  |
| Access Mode:                             | SNMP 💌                     | Preset/Delete     | Access Mode:                             | Modbus-RTU/485 💌 | Preset/Delete         |  |
| EIA-485 Port:                            | 1 💌                        |                   | EIA-485 Port:                            | 1 💌              |                       |  |
| Modbus Slave Address / Unit Identifier:  | 0                          | Download xml      | Modbus Slave Address / Unit Identifier:  | 0                | Download xml          |  |
| IP Address:                              | 66.214.208.134             | <u>Upload xml</u> | IP Address:                              | 0.0.0.0          | Upload ×ml            |  |
| Device Name:                             | Sentry Switched CDU        |                   | Device Name:                             |                  |                       |  |
| Snmp Community / Bacnet Device Instance: | public                     |                   | Snmp Community / Bacnet Device Instance: |                  |                       |  |
| evice #3                                 |                            |                   |                                          |                  |                       |  |

#### Figure A.10 Device Configuration Webpage

- 3 Click the Download XML link in that device's configuration box. Depending on your browser, take one of the following courses of action:
  - The contents of the file are opened in a browser window. You must copy and paste the contents into a text editor (such as Notepad), then save the file with an .xml extension.
  - A dialog box opens to display the file name that is automatically assigned to the device. You can choose to open or save the file. Save the file.

When you have saved the .xml file, it can be uploaded to other devices of the same type. See "Load a Device Configuration (.xml) File" on page 64 for instructions.

## A.6. Load a Device Configuration (.xml) File

An .xml file that you have saved using the Protocol Converter's user interface can be loaded to another device. This procedure may not work in all cases; some manufacturers use the same register set across different models of the same type of device, and others do not.

To load an .xml file to a device:

1 Click the Device Configuration link in the top bar.

| Devices | Registers | ldentity 🄇 | Device Configuration | Configuration | Help |  |
|---------|-----------|------------|----------------------|---------------|------|--|
| Protoco | l Convert | er         |                      |               |      |  |

#### Figure A.11 Device Configuration Link

**2** The Device Configuration web page displays. Locate the configuration box for the device to which you want to upload a saved .xml file.

| Devices Registers Identity Device Co     | onfiguration Configuration | Help              |                                          |                  |                            |
|------------------------------------------|----------------------------|-------------------|------------------------------------------|------------------|----------------------------|
| Protocol Converter                       |                            |                   |                                          |                  | MON 08/16/10 16:13:40      |
| Submit Changes                           |                            |                   |                                          | I                | Page 1 of 4 <u>1,2,3,4</u> |
| Device #1                                |                            |                   | Device #5                                |                  |                            |
| Access Mode:                             | Modbus-RTU/485 💌           | Preset/Delete     | Access Mode:                             | Modbus-RTU/485 💌 | Preset/Delete              |
| EIA-485 Port:                            | 1 💌                        |                   | EIA-485 Port:                            | 1 💌              |                            |
| Modbus Slave Address / Unit Identifier:  | 2                          | Download xml      | Modbus Slave Address / Unit Identifier:  | 0                | <u>Download xml</u>        |
| IP Address:                              | 0.0.0.0                    | <u>Upload xml</u> | IP Address:                              | 0.0.0.0          | <u>Upload xml</u>          |
| Device Name:                             | ALC I/O                    |                   | Device Name:                             |                  |                            |
| Snmp Community / Bacnet Device Instance: |                            |                   | Snmp Community / Bacnet Device Instance: |                  |                            |
| Device #2                                |                            |                   | Device #6                                |                  |                            |
| Access Mode:                             | SNMP 💌                     | Preset/Delete     | Access Mode:                             | Modbus-RTU/485 💌 | Preset/Delete              |
| EIA-485 Port:                            | 1 💌                        |                   | EIA-485 Port:                            | 1 🛩              |                            |
| Modbus Slave Address / Unit Identifier:  | 0                          | Download xml      | Modbus Slave Address / Unit Identifier:  | 0                | Download xml               |
| IP Address:                              | 66.214.208.134             | Upload xml        | IP Address:                              | 0.0.0.0          | <u>Upload xml</u>          |
| Device Name:                             | Sentry Switched CDU        |                   | Device Name:                             |                  |                            |
| Snmp Community / Bacnet Device Instance: | public                     |                   | Snmp Community / Bacnet Device Instance: |                  |                            |
| Device #3                                |                            |                   | Device #7                                |                  |                            |

Figure A.12 Device Configuration Web Page

3 Click the Upload XML link in that device's configuration box.

The XML Upload dialog displays in a secondary browser window.

| XML Upload Device #2                                |        |
|-----------------------------------------------------|--------|
| XML device configuration upload from your computer: |        |
| 0 Index Base                                        | Browco |
| Upload                                              | Diowse |

#### Figure A.13 XML Upload Dialog

**4** Browse for the .xml file you saved. Select the file, then in the Index Base box, indicate the index (register) number you want to start from when the upload occurs.

5 Click Upload.

One of three message displays:

- XML file upload complete.
- XML file cannot be upload index base was not specified. If this occurs, retry the operation and specify a register number in the Index Base box.
- File has been uploaded but type is unknown. Proceed to step 6.
- 6 If you want to revert to the preset registers or delete all registers, or if you attempted to upload an unknown file type to a device, click the Preset/Delete link for that device.

| Device #2                                |                                |
|------------------------------------------|--------------------------------|
| Access Mode:                             | Modbus-RTU/485 💌 Preset/Delete |
| EIA-485 Port:                            | 1 💌                            |
| Modbus Slave Address / Unit Identifier:  | 2 Download xml                 |
| IP Address:                              | 0.0.0 Upload xml               |
| Device Name:                             | I/O Module                     |
| Snmp Community / Bacnet Device Instance: |                                |

Figure A.14 Preset/Delete Link on Device Configuration Webpage

7 The Preset/Delete dialog displays in a secondary browser window.

| Preset Registers: Dev | vice #2  |                      |   |
|-----------------------|----------|----------------------|---|
| Select Device Type:   | Veris 80 | )36 (Modbus-RTU/485) | ~ |
| Start Index:          | 0        | (1-975)              |   |
| Submit Changes        |          |                      |   |

#### Figure A.15 Preset/Delete Dialog

8 Select one of two items from the drop-down:

| Preset Registers: De | vice #2                       |
|----------------------|-------------------------------|
| Select Device Type:  | Veris 8036 (Modbus-RTU/485) 🗙 |
| Start Indorr         | Veris 8036 (Modbus-RTU/485)   |
| Start mdex.          | Delete Device/Registers       |
| Submit Changes       |                               |

Figure A.16 Drop-Down for Preset/Delete Dialog

- 9 Revert to the preset registers or delete all register information as follows:
  - To revert to the preset values, indicate a Start Index number. This is the number of the register at which you want to begin the preset operation.

If you choose to preset the register values, the following message displays when the operation is complete:

8036 registers preset at index 1

• If you choose Delete Device/Registers, all device information will be deleted. Use this option with caution.

You do not need to enter a Start Index number when deleting all registers.

If you choose the delete option, the following message displays when the operation is complete:

Device and Registers deleted

#### **A P P E N D I X**

## $\boldsymbol{\prec}$

## TROUBLESHOOTING

| Problem                            | Action                                                                                                    |
|------------------------------------|----------------------------------------------------------------------------------------------------|
| Control Panel will not Power<br>Up | 1 Check with a DVM (Digital Volt Meter) for AC or DC<br>input power on the lower left hand terminal block on the<br>Protocol Converter. If no voltage is present at terminal<br>block, check the circuit breaker or power supply that<br>powers the Protocol Converter. |
|                                    | 2 If voltage is present contact RLE Technologies for<br>further troubleshooting.                                                                                                    |
| Table B1 Troubleshooting the P     | Protocol Converter                                                                                                    |

 Table B.1
 I roubleshooting the Protocol Converter

| Problem                                        | Action                                                                                                    |
|------------------------------------------------|----------------------------------------------------------------------------------------------------|
| Unable to see the web page                     | 1 Verify that the Protocol Converter is powered up and<br>running. You will see lights on the RJ45 (Ethernet) port<br>illuminated and flashing. If no lights are illuminated on<br>the unit, check for power to the unit. If lights are<br>illuminated and flashing, go to step 2.                                                                                                    |
|                                                | 2 Connect a serial cable up to the Protocol Converter console port. Once connect and your terminal emulation program is running, type ip and then press enter, this will display the current IP address set to the unit. Verify it is the correct address. The same can be done for viewing the Net Mask number by entering nm and then press enter. For viewing the Default Gateway type dg and then press enter. Correct any information that is wrong. If the information is correct, go to step 3.                                                                                                    |
|                                                | 3 With the serial cable connected and your terminal<br>emulation program open, you can enter an address to<br>have the Protocol Converter ping to. Get a known good<br>address and the type ping <one space=""> ip address and<br/>then press enter. Example: ping 192.168.1.1, if a ping<br/>response is not established, get with the IT department<br/>and make sure the patch cord being used is good, and<br/>then have the network switch port checked to make sure<br/>it is activated. If a ping response is established, call your<br/>local sales representative or RLE Technologies<br/>technical support department.</one> |
| Slave units are showing loss of communication. | <ol> <li>Check the Device Configuration in the Protocol<br/>Converter and make sure the proper addressing is<br/>assigned.</li> </ol>                                                                                                    |
|                                                | a <b>Modbus-RTU/485</b> : The device address is set to the proper RTU address and the 485 communications line is wired properly.                                                                                                    |
|                                                | <b>b</b> Modbus TCP/IP: The Proper device address and IP address has been assigned. Modbus TCP/IP communications requires port 502 of that IP address to be enabled/open. Check with IT to make sure there is not a firewall or port blocking on port 502.                                                                                                    |
|                                                | c SNMP: Check the IP address and community that was configured on the Protocol Converter for communication. Port 161 of the IP address is used for SNMP get data. Check to make sure this port is open.                                                                                                    |
|                                                | d <b>BACnet</b> : Check the IP address and device number configured on the Protocol Converter. The default port used for BACnet data is port 47808. Check with IT to make sure this port is open for communication on the network.                                                                                                    |

 Table B.1
 Troubleshooting the Protocol Converter (continued)

# A P P E N D I X

## **TECHNICAL SPECIFICATIONS**

| Table C.1 | Technical | Specifications |
|-----------|-----------|----------------|
|-----------|-----------|----------------|

| Power                                                              | 24VAC @ 600mA max, 50/60Hz, 24VDC @ 600mA max.                                                                                                    |
|--------------------------------------------------------------------|----------------------------------------------------------------------------------------------------|
| Communications Ports                                               |                                                                                                    |
| Ethernet                                                           | 10/100 BASE-T, RJ45 connector; 500VAC RMS isolation                                                                                                    |
| EIA-232                                                            | DB9 female connector; 9600 baud; No parity, 8 data bits, 1 stop bit                                                                                                    |
| EIA-485 (Dual Port Protocol<br>Converter contains 3 EIA-485 ports) | 1200, 2400, 9600 or 19200 baud (selectable); Parity: none,<br>even or odd, 8 data bits, 1 stop bit. Port 2 is configurable for<br>half-duplex (2-wire) or full-duplex (4-wire) |
| Protocols                                                          | -                                                                                                    |
| TCP/IP, HTML, TFTP, SNMP                                           | V1: V2C MIB-2 compliant; NMS Manageable with Get                                                                                                    |
| Modbus (EIA-485)                                                   | Modbus Master/Slave; RTU mode; Supports Master codes 01, 02, 03, 04 and Slave code 03                                                                                          |
| Modus TCP/IP UDP/IP                                                | Modbus Master/Slave; TCP/IP transmission protocol                                                                                                    |
| BACnet/IP                                                          | ASHRAE STD 135-2004 Annex J; Port 3 of Dual Port<br>Protocol Converter is BACnet MS/TP capable (Slave only)                                                                    |
| SMTP (email)                                                       | Supports Client Authentication (plain and login); compatible with ESMTP servers                                                                                                |
| Terminal Emulation                                                 | VT100 compatible (for configuration and diagnostics only)                                                                                                    |
| Protocols In                                                       | SNMP, Modbus TCP/IP & RTU, BACnet                                                                                                    |
| Protocols Out                                                      | SNMP, Modbus TCP/IP & RTU, BACnet; BACnet MS/TP<br>(Port 3 of Dual Port Protocol Converter only)                                                                               |
| Login Security                                                     |                                                                                                    |

|         | Web Browser Access (Ethernet) | 1 Web password Read Only; 1 Web password Read/Write |
|---------|-------------------------------|-----------------------------------------------------|
|         | Terminal Emulation Access     | None                                                |
| Maximum | Number of Units/Modules/Nodes | 32                                                  |

| Table C.1 Technical Specifications (continued |
|-----------------------------------------------|
|-----------------------------------------------|

| Maximum Number of Registers/OIDs/<br>Instances |                              | 1,024                                                                                                    |
|------------------------------------------------|------------------------------|----------------------------------------------------------------------------------------------------|
| Indicators                                     |                              |                                                                                                    |
|                                                | Status                       | 1 Red: flashing=boot-up sequence; solid=alarm condition                                                                  |
|                                                | EIA-485 Transmit and Receive | 1 Green Transmit; 1 Green Receive (additional LEDs for Dual Port Protocol Converter)                                     |
| Operating                                      | g Environment                |                                                                                                    |
|                                                | Temperature                  | 32°F to 122°F (0°C to 50°C)                                                                                              |
|                                                | Humidity                     | 5% to 95% RH (non-condensing)                                                                                            |
|                                                | Altitude                     | 15,000ft (4572m) max.                                                                                                    |
| Storage Temperature                            |                              | -4°F to 185°F (-20°C to 85°C)                                                                                            |
| Mounting                                       |                              | Desktop or 19" (48.26cm) rack mount                                                                                      |
| Dimensions                                     |                              | 9.8"W x 5.3"D x 1.8"H (248mmW x 135mmD x 46mmH)                                                                          |
| Weight                                         |                              | 2.32.lb (1.05kg)                                                                                                    |
| Certifications                                 |                              | CE; ETL listed: conforms to UL STD 61010-1, EN STD<br>61010-1; certified to CSA C22.2 STD NO. 61010-1; RoHS<br>compliant |